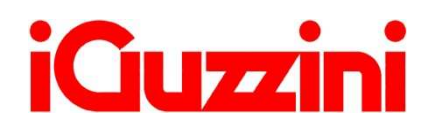

| iGuzzini | Pen Profiler 2.0    | ? 🗖 🗙 |
|----------|---------------------|-------|
|          | Ok                  |       |
|          | Seleziona la lingua |       |

#### • OVERVIEW

Pen Profiler e' un software che consente di leggere e programmare il dispositivo USB PEN PROFILER per la configurazione dei lampioni.

#### • MODALITA' OPERATIVA

Dopo la selezione della lingua e' richiesta l'inserzione della USB PEN in un ingresso USB del computer. Avviata la ricerca il software determina o meno la presenza della USB PEN e legge i dati di configurazione corrente.

| iCiuzzini                     | Pen Profiler 2.0                              |                                                             | ? 🗆 🗙        |
|-------------------------------|-----------------------------------------------|-------------------------------------------------------------|--------------|
|                               |                                               |                                                             |              |
|                               | Connetti il dispositivo ad i                  | un ingresso USB                                             |              |
|                               | Awia Ricerca                                  |                                                             |              |
|                               |                                               | -                                                           |              |
|                               |                                               |                                                             |              |
|                               | Individuazione di                             | spositivo                                                   |              |
| iQuzzini                      | Pen Profiler 2.0                              | PenPro21<br>PEN_TEST6                                       | ? 🗆 🗙        |
| Profilo (1:3)                 | Profilo (2:3) Profilo (1:4) Pro               | filo mezzanotte (2:4) Coordir                               | )<br>I       |
| »Profilo mezzanotte           |                                               |                                                             |              |
| 100 min<br>100%<br>- DIMMER + | 70 min<br>60 %<br>0 0 MMER + - DIMMER + - DIM | Imin     A termine       0%     100%       mer     DIMMER + |              |
|                               | Archivio                                      |                                                             | Aggiorna USB |
|                               | Gestione config                               | urazioni                                                    |              |

Questa e' la videata principale in cui in alto compare la VERSIONE DEL DISPOSITIVO e il nome del FILE DI CONFIGURAZIONE contenuto nella USB PEN.

E' possibile selezionare singolarmente ciascun profilo sulla barra rossa. Di seguito viene indicato l'esempio di selezione del primo profilo

| Profilo (1:3) Profilo (2:3) Profilo (1:4) Profilo me |
|------------------------------------------------------|
|------------------------------------------------------|

Il profilo selezionato può essere configurato alternativamente, nella modalità che segue

| Profilo Standard | Profilo Mezzanotte       |
|------------------|--------------------------|
| Profilo (1:3)    | Profilo mezzanotte (1:3) |
| Selezionare      | Selezionare              |
| <u>»Profilo</u>  | »Profilo mezzanotte      |

#### PROGRAMMAZIONE PROFILO STANDARD

| iGuzzini       | Pen Profiler 2.0                         | PenPro21<br>PEN_TEST6                   | ? <b>-</b> X |
|----------------|------------------------------------------|-----------------------------------------|--------------|
| Profilo (13)   | Profilo (2:3) Profilo (1:4)              | Profilo (2:4) Coordinate                |              |
| 100 min<br>70% | 70 min<br>70%<br>□ DIMMER + □ DIMMER + □ | 110 min<br>70%<br>- DIMMER + - DIMMER + |              |
|                | C Arct                                   | nivio                                   | Aggiorna USB |

Azionando i cursori dello slider si possono configurare da 1 a 6 periodi. Ciascuno dei quali ha una durata in minuti, modificabile tramite i cursori, e un valore di dimmer iniziale che il lampione deve rispettare. Il valore del dimmer, espresso in percentuale, e' modificabile singolarmente con i bottoni +/-.II sistema non riconosce valori di dimmerazione inferiori al 20% (nel caso si impostassero valori più bassi, la percentuale di dimmerazione applicata sarà sempre del 20%). Se si imposta una % di dimmerazione =0 il prodotto si spegne. Il primo periodo e' relativo alla ACCENSIONE del lampione, mentre l'ultimo periodo non ha indicazione di tempo poiché e' mantenuto sino allo SPEGNIMENTO.

#### iGuzzini Pen Profiler 2.0 PenPro21 PEN TEST6 Profilo (2:3) Profilo (1:4) Profilo (2:4) Coordinate »Profilo 00:00 - Dall'inizio + - 5 min + - 5 min + - 5 min + - Atemine + 90% 80% 90% 30% 20% - DIMMER + - DIMMER + - DIMMER + - DIMMER + - DIMMER + remove remove remove Indietro Archivio Aggiorna USB Gestione configurazioni

PROGRAMMAZIONE PROFILO MEZZANOTTE

Questo profilo fa riferimento alla Mezzanotte, riconosciuta tramite l'algoritmo interno al lampione. Relativamente a quell'orario si possono impostare piu' periodi programmabili prima o dopo la mezzanotte per un totale massimo di 6. Il primo e ultimo periodo non hanno indicazione di tempo poiché relativi all'ACCENSIONE e al residuo fino allo SPEGNIMENTO. Il software non riconosce l'ora legale.

#### COORDINATE ASTRONOMICHE

Sono usate per costruire le tabelle dell'orologio astronomico utilizzate dall'algoritmo interno al lampione per determinare la mezzanotte.

E' inserito anche un link ad un sito internet che contiene le informazioni sui valori di longitudine/latitudine delle maggiori localita' mondiali. Inserire i valori accurati di longitudine/latitudine rispetto alla localita' dove il lampione andra' ad operare consente una precisa determinazione della mezzanotte.

| Di                  | uzzir                      | ni                 |                             | Pen F          | Profiler 2. | 0                 |                   | <b>PenPro21</b><br>PEN_TEST6     | 2 - 8                                         |
|---------------------|----------------------------|--------------------|-----------------------------|----------------|-------------|-------------------|-------------------|----------------------------------|-----------------------------------------------|
|                     |                            | р                  | rofilo mezzan               | otte (1:3) Pro | ofilo (2:3) | Profi             | lo (1:4)          | Profilo (2:4)                    | Coordinate                                    |
| 51°30'<br>Tim<br>51 | N 0°30'W<br>e: UTC+0<br>30 | 41°54<br>Tim<br>41 | N 12°29'E<br>e: UTC+1<br>54 | L              | atitudine   | gradi<br>57<br>-9 | minuti<br>2<br>54 | [-9090, 0059]<br>[-180180, 0059] | South(-) North(+)<br>] East(-) West(+)        |
| 0                   | London                     | -12                | Rome                        | Conversion     | e a UTC     | -1                | [-1212            | 2]                               |                                               |
| 0                   | Indietro                   |                    |                             |                | D           | Archiv            | io                |                                  | ttp://www.mapsofworld.com/lat_long/index.html |
|                     |                            |                    |                             | (              | Gestion     | e con             | figura            | zioni                            |                                               |

Il bottone a fianco del link consente di avere direttamente le principali citta' mondiali ed europee a portata di click.

| ADCENTINA Duran Alice    |                                 |                             |     |
|--------------------------|---------------------------------|-----------------------------|-----|
| ARGENTINA Buenos Aires   | ARGENTINA San Muquel de Tucuman | AUSTRALIA Brisbane          | - m |
| AUSTRALIA Darwin         | AUSTRALIA Melbourne             | AUSTRALIA Perth_            |     |
| AUSTRALIA Sydney         | AUSTRIA Wien                    | BELARUS Minsk               |     |
| BELGIUM Anvers/Antwerpen | BELGIUM Bruxelles/Brussel       | BELGIUM Liege               |     |
| BULGARIA Sofia/Sofiya    | CANADA Alberta                  | CANADA Montreal             |     |
| CANADA Ottawa            | CANADA Vancouver                | CHINA Beijing               | 111 |
| CHINA Chenggu            | CHINA Guangzhou                 | CHINA Harbin                |     |
| CHINA Hong Kong          | CHINA Kashi                     | CHINA Kunming               |     |
| CHINA Lanzhou            | CHINA Lhasa                     | CHINA Macao                 |     |
| CHINA Shanghai           | CROATIA Zagreb                  | CZECH REPUBLIC Praque/Praha |     |
| DENMARK Aalborg          | DENMARK Copenhagen              | DENMARK Odense              |     |
| EGYPT Cairo              | FINLAND Helsinki                | FINLAND Tampere             |     |
| GREECE Athens            | INDIA Bombay                    | INDIA Calcutta              |     |
| INDIA New Delhi          | INDONESIA Jakarta               | LUXEMBOURG Luxembourg       |     |
| MOROCCO Rabat            | NETHERLANDS Amsterdam           | NETHERLANDS Eindhoven       |     |
| NETHERLANDS Rotterdam    | NORWAY Bergen                   | NORWAY Oslo                 |     |
| NORWAY Trondheim         | POLAND Warsaw                   | PORTUGAL Lisbon             | -   |

Causa limitazione dei caratteri nella barra, la dicitura dell'ultimo profilo o delle coordinate può essere inserita a capo e selezionabile mediante la freccia e menù a tendina.

| iGuzzin         | i l                                                                                      | Pen Profiler 2.0                              | <b>PenPro21</b><br>PEN_TEST6                    | 8 🛛 🗙                            |
|-----------------|------------------------------------------------------------------------------------------|-----------------------------------------------|-------------------------------------------------|----------------------------------|
| <u>»Profilo</u> | Profilo mezzanotte (1:3)                                                                 | Profilo mezzanotte (2:3)                      | Profilo mezzanotte (1:4)                        | Profilo mezzanotte (24)          |
|                 | - Dall'inizio + - 150 min<br>100%<br>- DIMMER + - 150 min<br>709<br>- DIMMER<br>- DIMMER | + - 60 min +<br>60%<br>+ - DIMMER +<br>remove | - 120 min +<br>50%<br>- DIMMER +<br>remove<br>+ | - Atemine +<br>20%<br>- DIMMER + |
| D Indietro      |                                                                                          | Archivie                                      |                                                 | Aggiorna USB                     |
|                 |                                                                                          | Gestione conf                                 | igurazioni                                      |                                  |

#### AGGIORNAMENTO USB PEN PROFILER

Una volta inserite tutte le programmazioni desiderate, tramite il tasto AGGIORNA si salva le configurazioni in modo permanente sulla USB PEN.

E' richiesto il nome del FILE DI CONFIGURAZIONE da assegnare. Questo nome e' <u>distintivo</u> <u>della configurazione salvata sulla USB PEN</u> e viene esplicitamente mostrato alle successive riletture della stessa. Il file puo' essere salvato anche sull'hard disk del computer. In questo caso si possono inserire informazioni aggiuntive: citta', indirizzo, note.

| iCiuzzini                           | Pe         | n Profiler 2.0                     | PenPro21<br>PEN_TEST6 | ? 🗆 🗙                        |
|-------------------------------------|------------|------------------------------------|-----------------------|------------------------------|
| Profilo mez<br>»Profilo             | iQuzzini   | Pen Profiler                       |                       | Profilo mezzanotte (24)      |
| - Dall'inizio<br>100%<br>- DIMMER - | Nor<br>ANC | me file di confi<br>ONA_5<br>ONA_6 | gurazione             | Atemine +<br>20%<br>DIMMER + |
|                                     |            | Archivio                           | -                     | Aggiorna USB                 |
|                                     |            | Gestione config                    | gurazioni             |                              |

| iQuzzini                                                   | Pen Profiler 2.0    | PenPro21<br>ANCONA_5                                           | ? 🗆 🗙            |
|------------------------------------------------------------|---------------------|----------------------------------------------------------------|------------------|
| Profile me<br>Profile<br>- Dall'inizio<br>100%<br>- DIMMER |                     | Profile mezzanotte (1:4) Profile n<br>ione in Archivio ?<br>No | nezzanotte (2:4) |
|                                                            | Recupero dati dal e | dispositivo                                                    | Aggiorna USB     |

| iQuzzini       | Pen Profiler 20 Pon Pro 21                              | <b>2 - X</b>     |
|----------------|---------------------------------------------------------|------------------|
|                | iGuzzini Pen Profiler                                   | X                |
| Profilo mez    | Informazioni aggiuntive                                 | mezzanotte (2:3) |
| »Profilo       | Citta'                                                  |                  |
|                | Ancona                                                  |                  |
| - Dallinizio - | Indirizzo<br>via Flaminia                               | line +           |
| - DIMMER -     | Nota                                                    | ER F             |
|                | 178 pali dal civico 1 al 203 compreso ingresso al porto |                  |
|                | ▶ Ok                                                    |                  |
| Indietro       |                                                         | Aggiorna USB     |
|                |                                                         |                  |
|                | Recupero dati dal dispositivo                           |                  |

#### • ARCHIVIO CONFIGURAZIONI

I file di configurazione salvati su hard disk sono recuperabili richiamando il bottone ARCHIVIO. Questo consente di clonare identiche configurazioni su piu' USB PENs senza doverle riconfigurare manualmente.

| iGuzzini   |                          | Pen Profiler                    |                                                          | X |
|------------|--------------------------|---------------------------------|----------------------------------------------------------|---|
|            |                          | Archivio                        |                                                          |   |
| Filename   | City                     | Address                         | Note                                                     | ~ |
| ANCONA_1   | Ancona                   | Piazza Liberta/viale oberdan    | 11 pali nella piazza + 17 viale                          |   |
| ANCONA_2   | Ancona                   | viale Passetto                  | 39 pali dal civico 1 al 93                               |   |
| ANCONA_3   | Ancona                   | Corso stamira                   | 9 pali dal civico 37                                     |   |
| ANCONA_4   | Ancona                   | Piazza Cavour                   | 7 pali (modello deluxe)                                  |   |
| ANCONA_5   | Ancona                   | Via flaminia                    | 178 pali dal civico 1 al 203 compreso ingresso al porto  | = |
| ANCONA_6   | Ancona                   | Viale adriatico                 | 52 pali dal civico 12 fino al termine della via (salesi) |   |
| SBT_penna1 | San Benedetto del tronto | viale Mazzini                   | 37 pali a fianco dello stadio                            |   |
| SBT_penna2 | San Benedetto del Tronto | Viale Diaz                      | 42 pali lungomare di ponente                             |   |
| SBT_penna3 | San Benedetto del Tronto | Corso Matteotti                 | 14 pali dal civico 12-62                                 |   |
| SBT_penna4 | San Benedetto del Tronto | via Curiel                      | 12 pali camping Aurora/BlueMarine                        |   |
| SBT_penna5 | San Benedetto del Tronto | via IV Novembre/viale Staderini | 46 pali circonvallazione est                             |   |
|            | 7                        |                                 | vision - Mars Danield                                    | × |

Per eliminare una configurazione dall'archivio si utilizza il bottone destro del mouse che fa comparire un menu di contesto con la voce "Elimina" per l'elemento selezionato. L'operazione di cancellazione dell'elemento selezionato e' effettuata cliccando esplicitamente sulla voce del menu, mentre l'operazione e' annullata cliccando esternamente al menu.

| iQuz       | zini                     | Pen Profiler                    |                                                          | X |
|------------|--------------------------|---------------------------------|----------------------------------------------------------|---|
|            |                          | Archivio                        |                                                          |   |
| Filename   | City                     | Address                         | Note                                                     | ^ |
| ANCONA_1   | Ancona                   | Piazza Liberta/viale oberdan    | 11 pali nella piazza + 17 viale                          |   |
| ANCONA_2   | Ancona                   | viale Passetto                  | 39 pali dal civico 1 al 93                               |   |
| ANCONA_3   | Ancona                   | Corso stamira                   | 9 pali dal civico 37                                     |   |
| ANCONA_4   | Ancona                   | Piazza Cavour                   | 7 pali (modello deluxe)                                  |   |
| ANCONA_5   | Ancona                   | Elimina                         | 3 pali presso tribunale                                  |   |
| ANCONA_6   | Ancona                   | Viale adriatico                 | 52 pali dal civico 12 fino al termine della via (salesi) |   |
| SBT_penna1 | San Benedetto del tronto | viale Mazzini                   | 37 pali a fianco dello stadio                            |   |
| SBT_penna2 | San Benedetto del Tronto | Viale Diaz                      | 42 pali lungomare di ponente                             |   |
| SBT_penna3 | San Benedetto del Tronto | Corso Matteotti                 | 14 pali dal civico 12-62                                 | - |
| SBT_penna4 | San Benedetto del Tronto | via Curiel                      | 12 pali camping Aurora/BlueMarine                        |   |
| SBT_penna5 | San Benedetto del Tronto | via IV Novembre/viale Staderini | 46 pali circonvallazione est                             |   |
|            | 7kii                     | The second second               | COMPANY AND A REAL OF                                    | V |

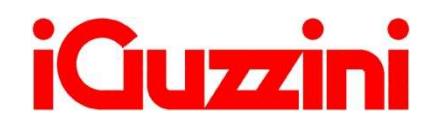

2.516.885.01 -IS07138/02

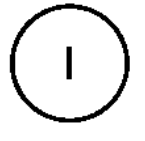

#### • OVERVIEW

Il dispositivo USB Pen Profiler permette di interagire con il Lampione LED permettendo di eseguire le seguenti azioni:

- □ Aggiornamento dei 4 profili di intensità luminosa giornaliera e del calendario astronomico<sup>1</sup>;
- □ Upload dei dati di configurazione dal Lampione LED (profili e calendario astronomico)<sup>2</sup>;
- Controllo istantaneo dell'intensità luminosa erogata dal Lampione (test);

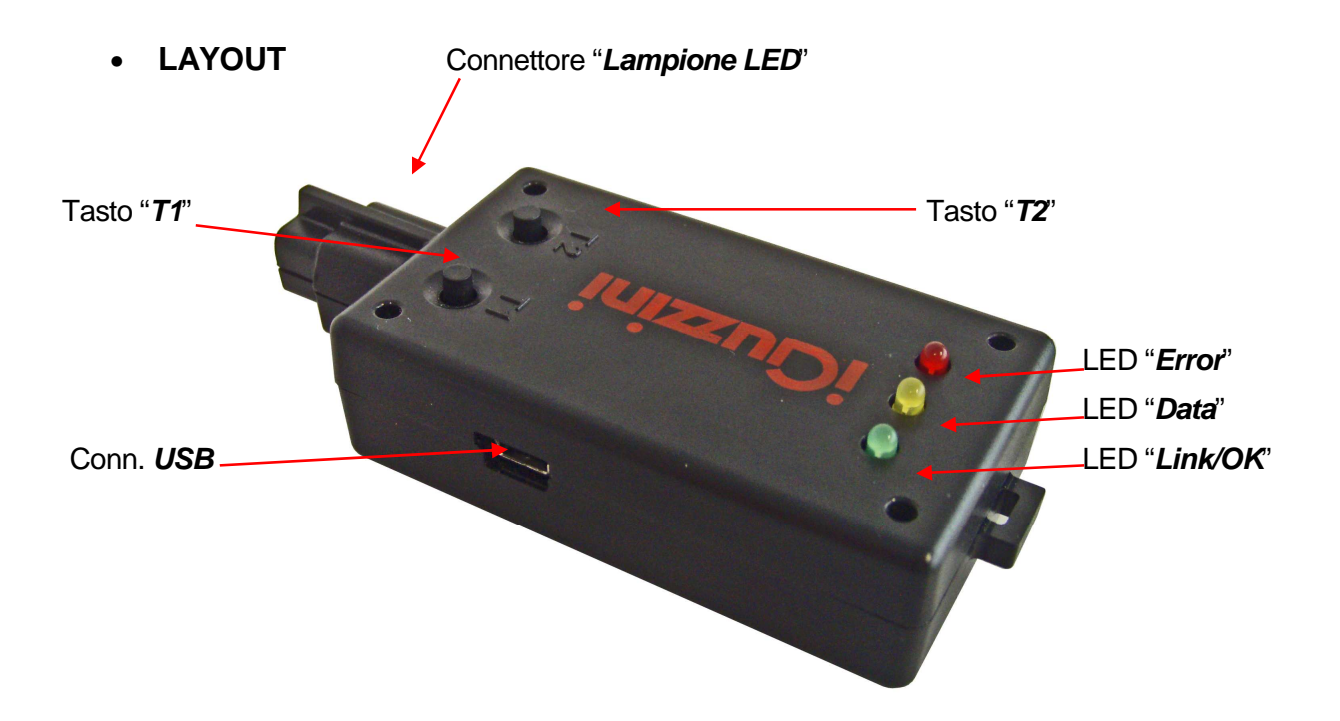

<sup>&</sup>lt;sup>1</sup> La possibilità e la modalità di aggiornamento del Led Driver è strettamente legata alla versione del firmware caricata sul Led Driver stesso (vedi sezione "*Compatibilità*")

<sup>&</sup>lt;sup>2</sup> La natura dei dati caricati nel Led Driver che è possibile rileggere è legata alla versione del firmware del Led Driver (vedi sezione "*Compatibilità*")

#### Coperchio Protettivo

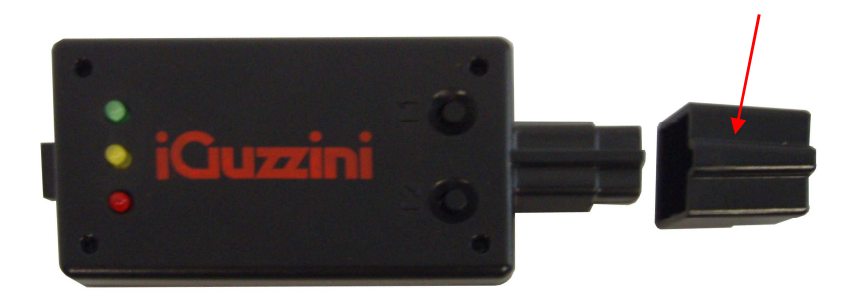

| Elemento             | Funzionalità                                                                                                    |
|----------------------|----------------------------------------------------------------------------------------------------|
| Conn. "Lampione LED" | Connettore di innesto della USB Pen nell'apposito vano predisposto nel Lampione<br>LED                                                                                                    |
| Tasto "T1"           | - Pressione breve: "Download" (trasferimento dati da USB Pen a Lampione LED)                                                                                                    |
|                      | - Pressione prolungata contemporanea a T2: "Upload" (trasferimento dati da Lampione LED a USB Pen)                                                                                                    |
| Tasto "T2"           | - Pressione breve: "Test" (modifica l'intensità luminosa emessa da Lampione LED)                                                                                                    |
|                      | - Pressione prolungata contemporanea a T1: "Upload" (trasferimento dati da Lampione LED a USB Pen)                                                                                                    |
| Connettore "USB"     | Connettore Mini-USB Type B per connessione con PC o alimentazione batteria                                                                                                    |
| LED "Link/OK"        | LED verde:                                                                                                    |
|                      | - Lampeggiante se chiavetta alimentata, ma non connessa a PC o Led Driver;                                                                                                    |
|                      | <ul> <li>Accesa fissa, una volta stabilita la connessione con il PC tramite SW o con il<br/>Lampione LED;</li> </ul>                                                                                             |
| LED "Data"           | LED giallo che lampeggia quando transitano dati in ingresso alla USB Pen o in uscita verso PC/Lampione LED                                                                                                    |
| LED "Error"          | LED rosso che si accende quando si verifica un errore. Nel caso in cui l'USB Pen venga alimentata a batteria, qualora la tensione fornita dalla batteria non sia sufficiente, il led rosso inizia a lampeggiare. |
| Coperchio Protettivo | Coperchio che ricopre il connettore "Lampione LED" con funzione protettiva                                                                                                    |

Per tutte le info relative all'installazione del software e al funzionamento del pen profiler, consultare il sito al link:

http://www.iguzzini.com/it/Pen\_Profiler

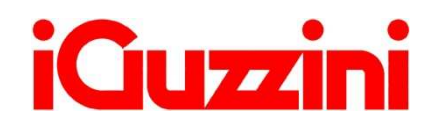

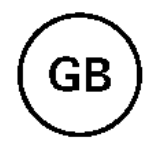

#### **OVERVIEW**

The USB Pen Profiler device allows you to interact with the LED product for the following:

- $\Box$  Updating the 4 daily light intensity profiles and the astronomical calendar<sup>3</sup>
- $\Box$  Uploading LED product configuration data (profiles and astronomical calendar)<sup>4</sup>
- □ Instantly checking the light intensity supplied by the street-lamp (test)

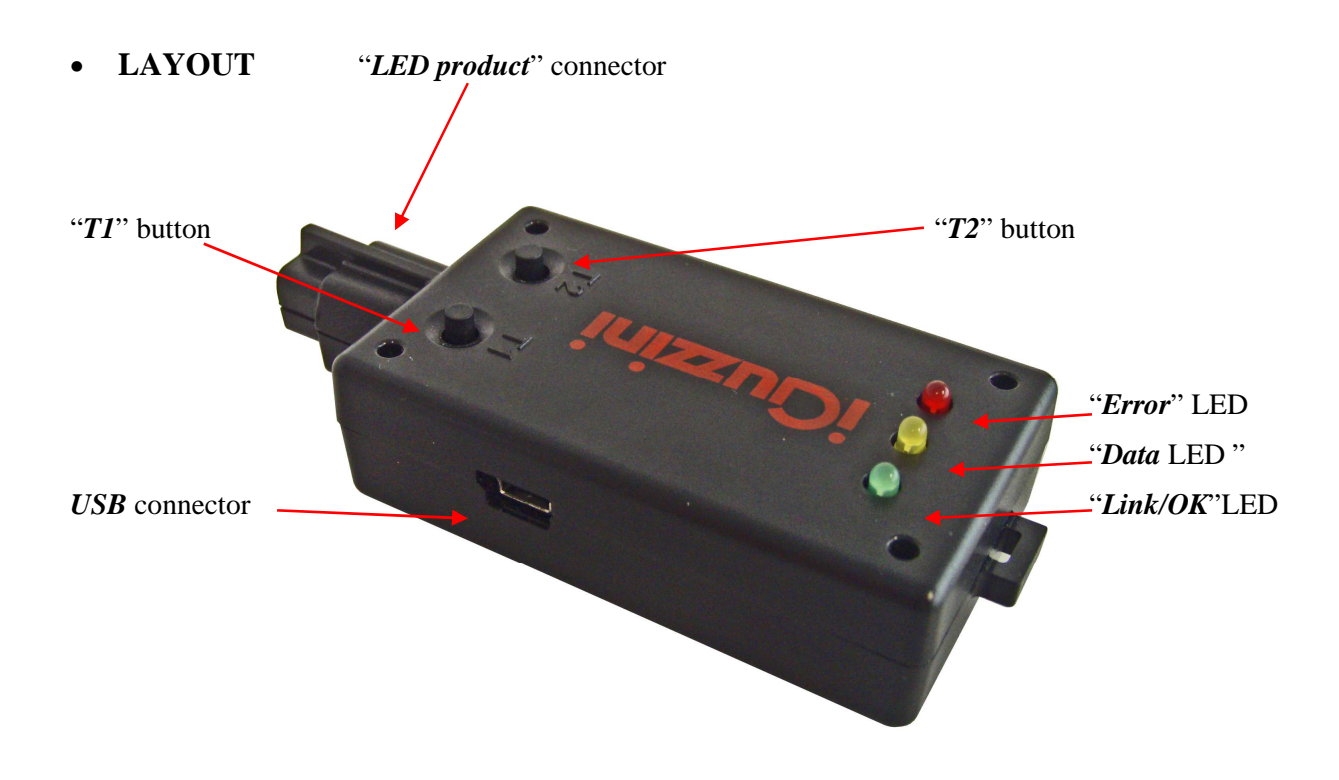

<sup>&</sup>lt;sup>3</sup> LED Driver updating possibility and method strictly linked to firmware version loaded on LED Driver (see section on "*Compatibility*") <sup>4</sup> Type of data loaded in LED Driver which can be read is linked to LED Driver firmware version (see section

on "Compatibility")

#### Protective Cover

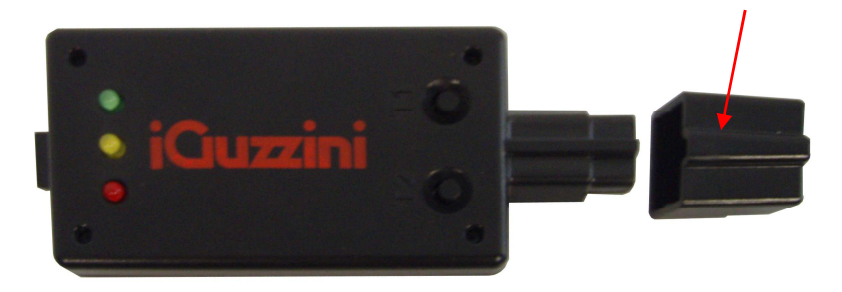

| Element                 | Function                                                                                                    |
|-------------------------|----------------------------------------------------------------------------------------------------|
| "LED product" connector | Connector for plugging the USB Pen into the special compartment in the LED product                                                                    |
| "T1" button             | - Press and release: "Download" (data transfer from USB Pen to LED product)                                                                           |
|                         | - Press and hold simultaneously with T2: "Upload" (data transfer from LED product to USB Pen)                                                         |
| "T2" button             | - Press and release: "Test" (changes the light intensity emitted by the LED product)                                                                  |
|                         | - Press and hold simultaneously with T1: "Upload" (data transfer from LED product to USB Pen)                                                         |
| "USB" connector         | Type B Mini-USB connector for connection to PC                                                                                                    |
| "Link/OK" LED           | Green LED:                                                                                                    |
|                         | - Flashing, if the flash drive is powered but not connected to a PC or Led Driver;                                                                    |
|                         | With fixed light once the connection to the PC has been established through either the LED Street Lamp or SW;                                         |
| "Data" LED              | Yellow LED, flashes when data is sent to the USB Pen or from the Pen to the PC/LED product                                                            |
| "Error" LED             | The red LED lights up when an error occurs. If the USB Pen is battery-powered and the battery voltage is not enough, the red LED will start flashing. |
| Protective Cover        | Covers and protects the "LED product" connector                                                                                                    |

For any information on software installation and pen profiler operation see the website at the following link:

http://www.iguzzini.com/it/Pen\_Profiler

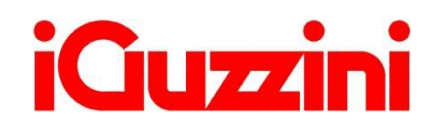

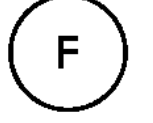

### • PRÉSENTATION

Le dispositif USB Pen Profiler permet d'interagir avec le Produit à LED pour effectuer les opérations de :

- Mise à jour des 4 profils d'intensité lumineuse quotidienne et du calendrier astronomique<sup>5</sup>
   ;
- □ Chargement des données de configuration depuis le Produit à LED (profils et calendrier astronomique)<sup>26</sup> ;
- □ Contrôle instantané de l'intensité lumineuse diffusée par le Réverbère (test) ;

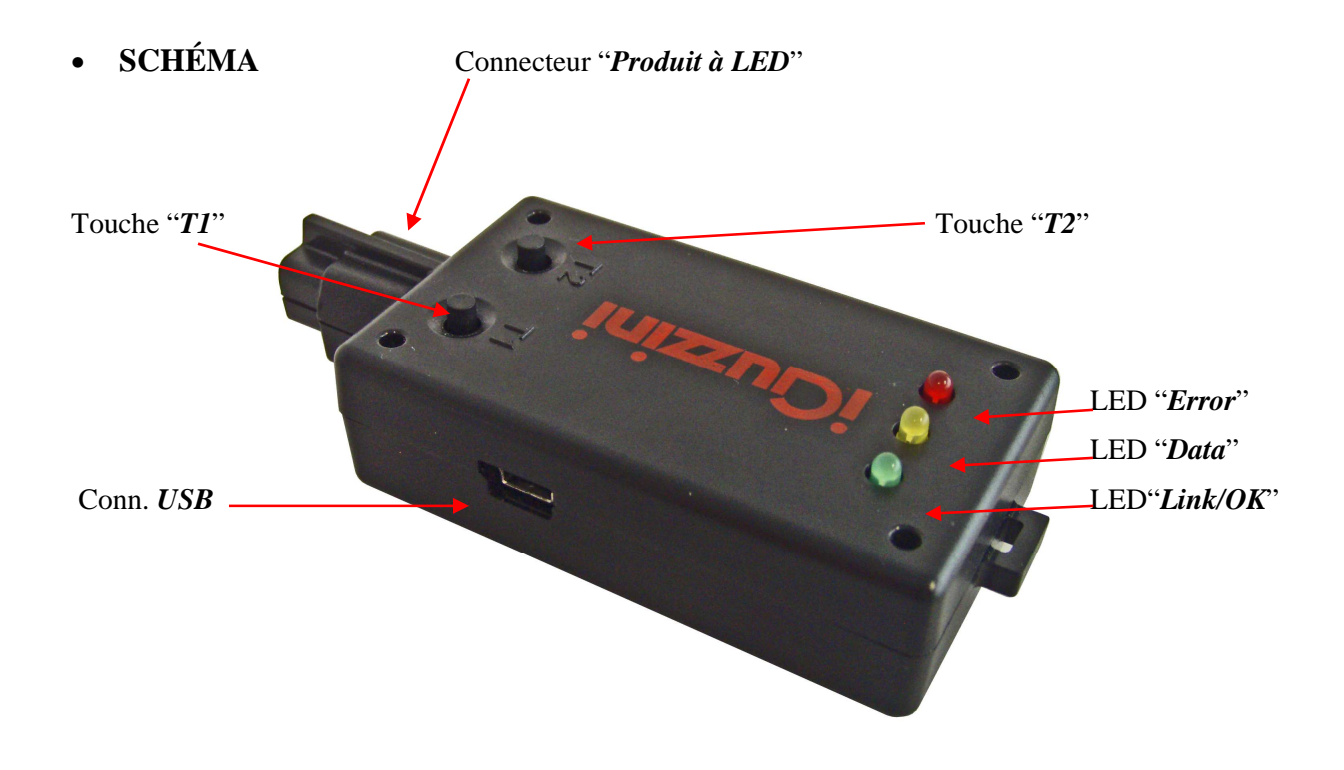

<sup>&</sup>lt;sup>5</sup> La possibilité et le mode de mise à jour de la LED Driver sont étroitement liés à la version du firmware chargée sur cette dernière (voir paragraphe "*Compatibilité*")

<sup>&</sup>lt;sup>6</sup> La nature des données chargées sur la LED Driver pouvant être relues est liée à la version du firmware de la LED Driver (voir paragraphe "*Compatibilité*")

#### Couvercle de protection

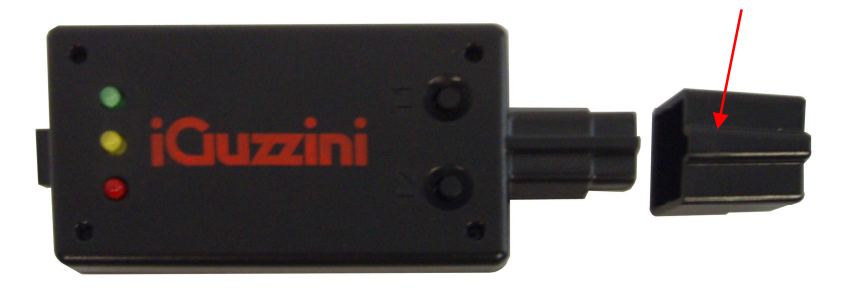

| Élément                 | Fonction                                                                                                    |  |
|-------------------------|----------------------------------------------------------------------------------------------------|--|
| Conn. « Produit à LED » | Connecteur de branchement de la Clé USB dans le boîtier prévu dans le Produit à LED                                                                                                    |  |
| Touche « T1 »           | - Pression courte : « Download » (transfert des données de la Clé USB Pen au Produit à LED)                                                                                                    |  |
|                         | - Pression prolongée simultanée à T2 : « Upload » (transfert des données du Produit à LED à la Clé USB)                                                                                             |  |
| Touche « T2 »           | - Pression courte : « Test » (modifie l'intensité lumineuse émise par le Produit à LED)                                                                                                    |  |
|                         | - Pression prolongée simultanée à T1 : « Upload » (transfert des données du Produit à LED à la Clé USB)                                                                                             |  |
| Connecteur « USB »      | Connecteur Mini-USB Type B pour connexion au PC                                                                                                    |  |
| LED « Link/OK »         | Témoin vert :                                                                                                    |  |
|                         | <ul> <li>Clignote lorsque la clé est alimentée mais non connectée au PC ou au Led<br/>Driver ;</li> </ul>                                                                                           |  |
|                         | Fixe lorsque la connexion au PC est établie à l'aide du logiciel ou de la prise Lampe<br>LED ;                                                                                                    |  |
| LED « Data »            | LED jaune qui clignote lors du transfert de données en entrée sur la Clé USB ou en sortie vers le PC/Produit à LED                                                                                  |  |
| LED « Error »           | Témoin rouge qui s'allume en cas d'erreur. Si l'USB Pen est alimenté par une<br>batterie, lorsque la tension fournie par la batterie n'est pas suffisante, le témoin<br>rouge commence à clignoter. |  |
| Couvercle de protection | Couvercle qui recouvre et protège le connecteur « Produit à LED »                                                                                                    |  |

Pour toute information concernant l'installation du logiciel et le fonctionnement du Pen Profiler, veuillez consulter le site :

http://www.iguzzini.com/it/Pen\_Profiler

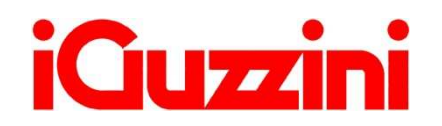

D

#### **KURZBESCHREIBUNG**

Der USB-Stick Profiler ermöglicht eine Interaktion mit dem LED-Produkt zur Ausführung folgender Vorgänge:

- Aktualisierung der 4 Profile für die tägliche Lichtstärke und des astronomischen Kalenders<sup>7</sup>:
- Upload der Konfigurationsdaten des LED-Produkts (Profile und astronomischer Kalender)<sup>8</sup>;
- Augenblickliche Kontrolle der vom LED-Produkt ausgegebenen Lichtstärke (Test);

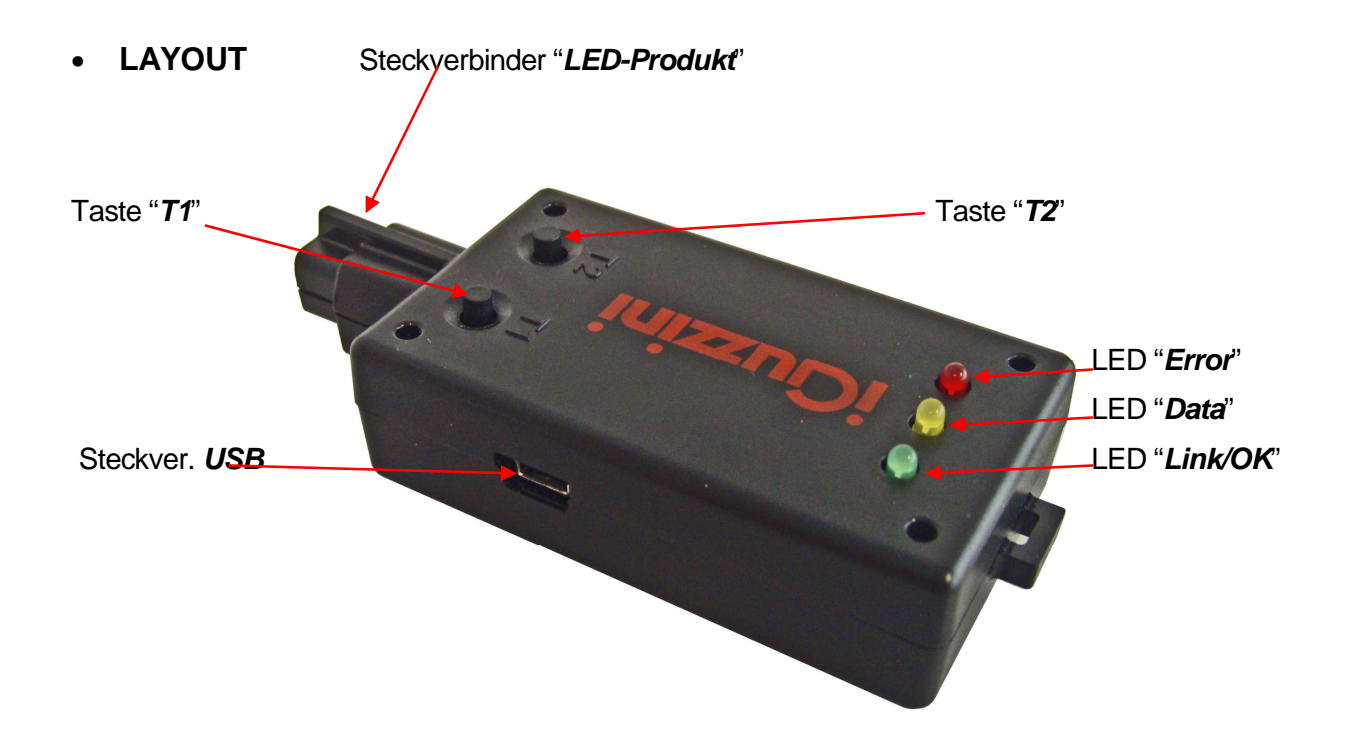

<sup>&</sup>lt;sup>7</sup> Die Möglichkeit zur Aktualisierung des Led-Treibers und die entsprechende Modalität hängen von der auf den Led-Treiber geladenen Firmware-Version ab (siehe Abschnitt "Kompatibilität") <sup>8</sup> Die Beschaffenheit der auf den Led-Treiber geladenen Daten, die eingelesen werden können, hängt von

der Firmware-Version des Led-Treibers ab (siehe Abschnitt "Kompatibilität")

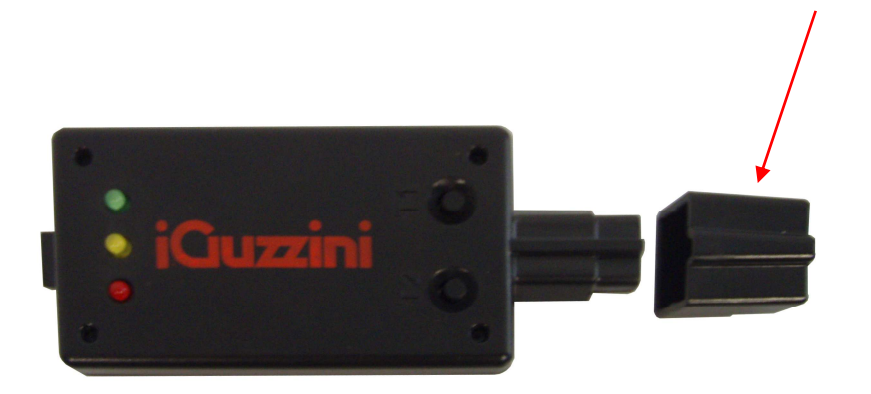

| Bauteil                   | Funktion                                                                                                    |
|---------------------------|----------------------------------------------------------------------------------------------------|
| Steckverb. " LED-Produkt" | Steckverbinder des USB-Sticks in der Aufnahme am LED-Produkt                                                                                                    |
| Taste "T1"                | - Kurzes Drücken: "Download" (Datenübertragung von USB-Stick zu LED-Produkt)                                                                                                    |
|                           | <ul> <li>Anhaltendes Drücken zusammen mit T2: "Upload" (Datenübertragung von LED-<br/>Produkt zu USB-Stick)</li> </ul>                                                                                     |
| Taste "T2"                | - Kurzes Drücken "Test" (Änderung der Lichtstärke des LED-Produkts)                                                                                                    |
|                           | <ul> <li>Anhaltendes Drücken zusammen mit T1: "Upload" (Datenübertragung von LED-<br/>Produkt zu USB-Stick)</li> </ul>                                                                                     |
| Steckverbinder "USB"      | Steckverbinder Mini-USB Type B für Verbindung zu PC                                                                                                    |
| LED "Link/OK"             | Grüne LED:                                                                                                    |
|                           | - Blinkt, wenn der Stick mit Strom versorgt ist, aber nicht an einem PC oder Led<br>Driver angeschlossen ist;                                                                                              |
|                           | Dauerlicht, sobald die Verbindung mit dem PC über SW oder mit der LED-<br>Straßenleuchte hergestellt wurde;                                                                                                |
| LED "Data"                | Gelbe LED, blinkt bei Datenfluss am Eingang des USB-Sticks oder am Ausgang zu PC/LED-Produkt                                                                                                    |
| LED "Error"               | Rote LED, schaltet sich ein, wenn ein Fehler auftritt. Wird der USB-Pen mit einer<br>Batterie versorgt, beginnt die rote LED zu blinken, wenn die von der Batterie<br>gelieferte Spannung nicht ausreicht. |
| Schutzdeckel              | Deckel mit Schutzfunktion am Steckverbinder "LED-Produkt"                                                                                                    |

Schutzdeckel

Alle Informationen zur Installation Software und die Funktionsweise des Pen Profiler sind unter folgendem Link zu finden:

http://www.iguzzini.com/it/Pen\_Profiler

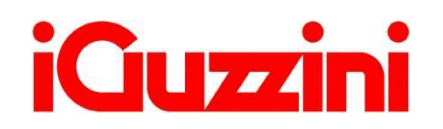

Ε

**OVERVIEW** •

El dispositivo USB Pen Profiler permite interactuar con el producto con LED para ejecutar las siguientes acciones:

- □ Actualización de los 4 perfiles de intensidad luminosa diaria y del calendario astronómico<sup>9</sup>:
- □ Carga de los datos de configuración del producto con LED (perfiles y calendario astronómico)<sup>10</sup>;
- □ Control instantáneo de la intensidad luminosa suministrada por el producto (test);

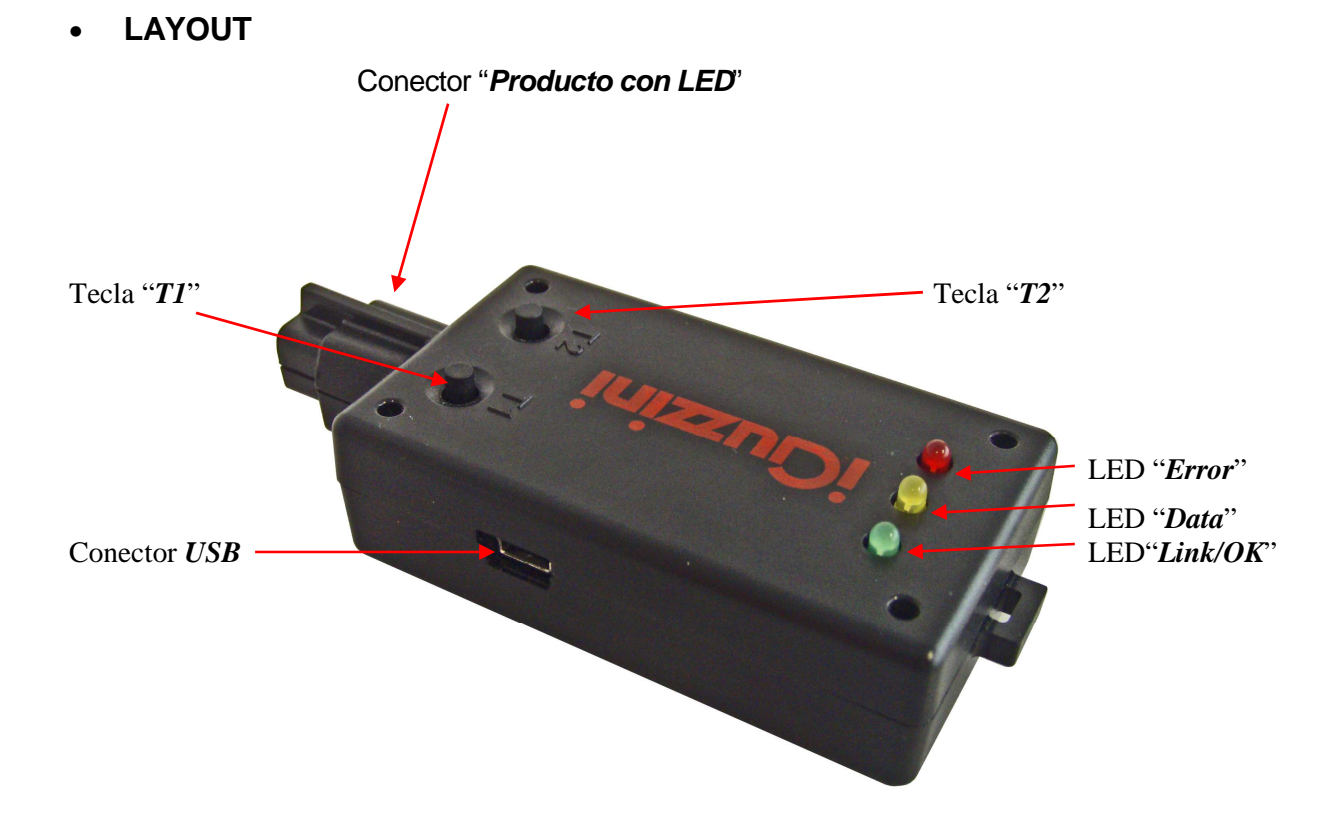

<sup>&</sup>lt;sup>9</sup> La posibilidad y la modalidad de actualización del Led Driver depende directamente de la versión de

firmware cargada en el Led Driver (ver la sección "*Compatibilidad*")<sup>10</sup> El tipo de datos cargados en el Led Driver que se puede leer depende de la versión de firmware del Led Driver (ver sección "Compatibilidad")

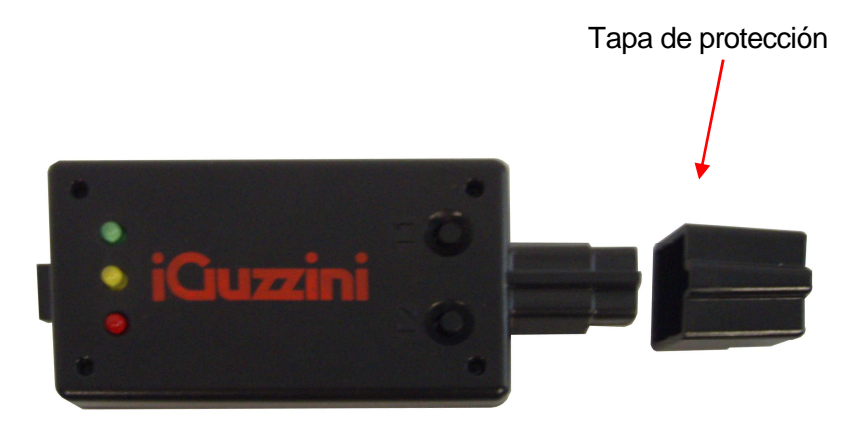

| Elemento                    | Función                                                                                                    |  |
|-----------------------------|----------------------------------------------------------------------------------------------------|--|
| Conector "Producto con LED" | Conector de USB Pen alojado en el compartimiento específico del producto con LED                                                                                                    |  |
| Tecla "T1"                  | - Pulsar y soltar: "Descarga" (enviar datos desde la USB Pen al producto con LED)                                                                                                    |  |
|                             | - Mantener pulsada junto con T2: "Cargar" (enviar datos desde el producto con LED a la USB Pen)                                                                                                    |  |
| Tecla "T2"                  | - Pulsar y soltar: "Test" (modificar la intensidad luminosa emitida por el producto con LED)                                                                                                    |  |
|                             | - Mantener pulsada junto con T1: "Cargar" (enviar datos desde el producto con LED a la USB Pen)                                                                                                    |  |
| Conector "USB"              | Conector Mini-USB Type B para conexión con PC                                                                                                    |  |
| LED "Link/OK"               | LED verde:                                                                                                    |  |
|                             | - parpadea en caso de llave alimentada, pero no conectada a PC o Led Driver;                                                                                                    |  |
|                             | Encendido fijo, una vez establecida la conexión con el PC mediante SW o con la Luminaria LED;                                                                                                    |  |
| LED "Data"                  | LED amarillo que parpadea durante el tránsito de datos por la entrada de la USB Pen o la salida hacia el PC o el producto con LED                                                                  |  |
| LED "Error"                 | LED rojo que se enciende cuando se produce un error. En caso de alimentación a batería de la USB Pen, si la tensión suministrada por la batería no es suficiente, el LED rojo empieza a parpadear. |  |
| Tapa de protección          | Tapa que protege el conector del "producto con LED"                                                                                                    |  |

Para todas las informaciones sobre la instalación del software y el funcionamiento del pen profiler, consultar el sitio en:

http://www.iguzzini.com/it/Pen\_Profiler

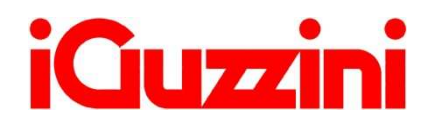

#### OVERVIEW概要

The USB Pen Profiler device allows you to interact with the LED product for the following: USB Pen Profiler设备允许您与LED产品进行以下交互操作:

- □ Updating the 4 daily light intensity profiles and the astronomical calendar<sup>11</sup> 要和天光理 都 天文 开<sup>2</sup>
- □ Uploading LED product configuration data (profiles and astronomical calendar)<sup>13</sup> 上载LED产品的面置数据(配置和天文力)<sup>14</sup>
- □ Instantly checking the light intensity supplied by the street-lamp (test) 即林酒路提供光强测试
- "LED product" connector"LED产品 进器 "T1" button"T1"按钮 "T2" button"T2"按钮 rror"LED "*错误*LED Data LED "数据LED **USB** connector Link/OK'LED\_ 连接正确\_ED **USB**进器器

<sup>&</sup>lt;sup>11</sup> LED Driver updating possibility and method strictly linked to firmware version loaded on LED Driver (see section on "Compatibility") <sup>12</sup> LED 驱动器中载入的固带版本(参见"兼容性部分)

<sup>&</sup>lt;sup>13</sup> Type of data loaded in LED Driver which can be read is linked to LED Driver firmware version (see section on "Compatibility") <sup>14</sup> LED 驱动器中载入的可以对对的数据过到取关于LED 驱动器的固体版本(参见"兼容性"部分)

#### Protective Cover

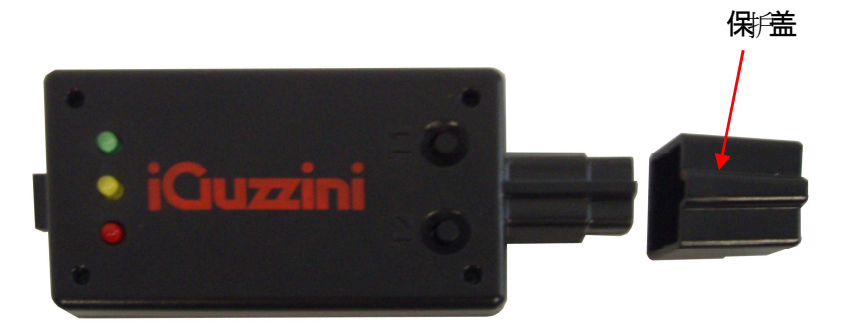

| Element                 | Function                                                                                                    |  |
|-------------------------|----------------------------------------------------------------------------------------------------|--|
| "LED product" connector | Connector for plugging the USB Pen into the special compartment in the LED product                            |  |
| "T1" button             | - Press and release: "Download" (data transfer from USB Pen to LED product)                                   |  |
|                         | - Press and hold simultaneously with T2: "Upload" (data transfer from LED product to USB Pen)                 |  |
| "T2" button             | - Press and release: "Test" (changes the light intensity emitted by the LED product)                          |  |
|                         | - Press and hold simultaneously with T1: "Upload" (data transfer from LED product to USB Pen)                 |  |
| "USB" connector         | Type B Mini-USB connector for connection to PC                                                                |  |
| "Link/OK" LED           | Green LED:                                                                                                    |  |
|                         | - Flashing, if the flash drive is powered but not connected to a PC or Led Driver;                            |  |
|                         | With fixed light once the connection to the PC has been established through either the LED Street Lamp or SW; |  |
| "Data" LED              | Yellow LED, flashes when data is sent to the USB Pen or from the Pen to the PC/LED product                    |  |
| "Error" LED             | The red LED lights up when an error occurs. If the USB Pen is battery-powered and                             |  |
| Protective Cover        | Covers and protects the "LED product" connector                                                               |  |
| 元件                      | 功能                                                                                                    |  |
| "LED/音品'进舞器             | 用于将USB Pen插入LED产品中专用描述的封器器                                                                                    |  |
| "T1" <i>接</i> 〗         | - 按下排                                                                                                    |  |
|                         | - 与T2同时按下并保持:"上载(数据WLED产品传输至USB Pen)                                                                          |  |
| "T2" <b>按</b> 册         | - 按下採款:"测试(改过ED产品发射的光强)                                                                                       |  |
|                         | - 与T1同时按下并保持:"上载(数据WLED产品传输至USB Pen)                                                                          |  |
| "USB" <b>进舞</b>         | Type B Mini-USB 谢器用于谢罗C                                                                                       |  |
| "Link/OK" LED           | 绿 <del>色发光二拨</del> 篇:                                                                                         |  |
|                         |                                                                                                    |  |
| // she / 178n           | 相思以代 一旦通过LED 路下或者的件与电脑建立了进步;                                                                                  |  |
| "现情'LED                 | 黄色LED,任致据负责全USB Pen,或者数据从Pen发送全PC/LED产品可以陈                                                                    |  |
| "错误'LED                 | 当发生错误时,红色发光二极管亮起。如果USB 笔是用电池供量而且电池电压不足的话,红色发光二极管。<br>会对如闪烁。                                                   |  |
|                         | 覆盖·味产LED产品'进器                                                                                                 |  |

#### 若需有关软件安装与笔式为析器架的任何信息、见下面游费物站。

http://www.iguzzini.com/it/Pen\_Profiler

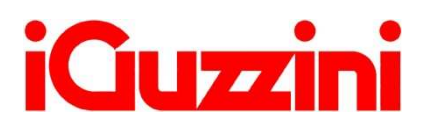

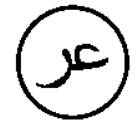

#### نبذة عامة

يتيح جهاز USB Pen Profiler إمكانية التفاعل مع منتج المصباح ثنائي الصمام لما يلي:

- تحديث أوضاع الكثافة الضوئية اليومية الأربعة والتقويم الفلكي<sup>15</sup>
- <sup>16</sup> تحديث بيانات منتج المصباح ثنائي الصمام (الأوضاع والتقويم الفلكي)<sup>16</sup>
  - الفحص الفوري للكثافة الضوئية الواردة من مصباح الشارع (اختبار)

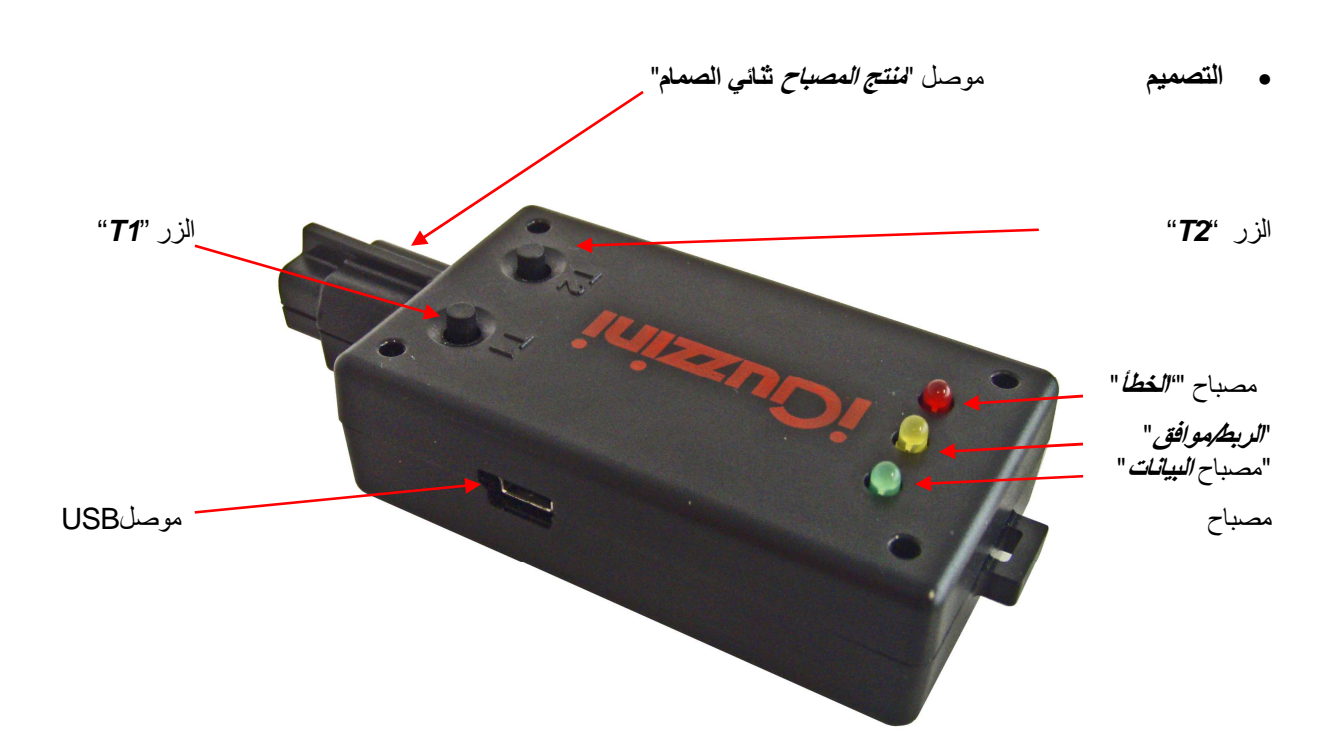

<sup>15</sup>طريقة وإمكانية تحديث برنامج تشغيل المصباح ثنائي الصمام المرتبط جيدًا بإصدار الجهاز المحمل على برنامج تشغيل المصباح ثنائي الصمام (انظر القسم في "*لتوافق*") <sup>16</sup>نوع البيانات التي تم تحميلها في برنامج تشغيل المصباح ثنائي الصمام الممكن قراءته المرتبطة بإصدار جهاز برنامج تشغيل المصباح ثنائي الصمام (انظر القسم في "*لتوافق*")

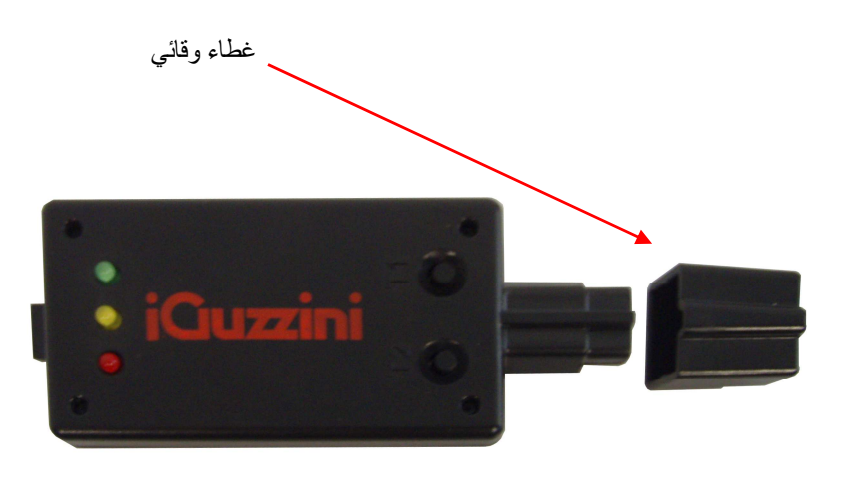

| العنصر               | الوظيفة                                                                                                    |
|----------------------|----------------------------------------------------------------------------------------------------|
| موصل" منتج المصباح"  | موصل لتوصيل جهاز USB Pen بالمكان الخاص في منتج المصباح ثنائي الصمام                                                                                                    |
| الزر "T1"            | - اضغط واترك: "تنزيل" (نقل البيانات من USB Pen لمنتج المصباح ثنائي الصمام)                                                                                                    |
|                      | - اضغط مع الاستمرار في أن واحد على T2: "تحميل" (نقل البيانات من منتج المصباح ثناني الصمام لجهاز  USB<br>(Pen                                                                                                    |
| الزر " <b>T2</b> "   | - اضغط واترك: "اختبار" (تثغير الكثافة الضوئية المنبعثة بواسطة منتج المصباح ثتائي الصمام)                                                                                                    |
|                      | - اضغط مع الاستمرار في أن واحد على T1: "تحميل" (نقل البيانات من منتج المصباح ثنائي الصمام لجهاز  USB<br>(Pen                                                                                                    |
| موصل "USB"           | موصل USB صغير من الطراز B للتوصيل بالكمبيوتر                                                                                                    |
| مصباح " الربط/موافق" | الصمام الثنائي المشع "LED" الأخضر:<br>- يضيء عند توصيل بطاقة الذاكرة بمصدر تغذية، وليس عند توصيله بالحاسوب الشخصي أو بمحرك تشغيل<br>الصمام الثنائي المشع "LED"؛<br>يضيء باستمرار، عند ثبات التوصيل بالحاسوب الشخصي عن طريق برنامج أو لمبة صمام نتائي مشع "LED"؛ |
| مصباح " البيانات"    | المصباح الأصفر، يومض عند إرسال البيانات إلى جهاز USB Pen أو من Pen إلى منتج المصباح/الكمبيوتر                                                                                                    |
| مصباح" الخطأ"        | الصمام الثنائي المشع "LED" الأحمر يضيء عند حدوث خطأ. في حالة تغذية قلم الناقل التسلسلي العالمي "USB"<br>ببطارية، وإذا كان الجهد المزود غير كافي، ببدأ الصمام الأحمر في الوميض.                                                                                  |
| غطاء وقائي           | يغطي ويحمي موصل "منتج المصباح تثائي الصمام"                                                                                                    |

لكافة المعلومات المتعلقة بتنصيب البرمجيات وتشغيل جهاز "pen profiler"، اطلع على الموقع في الرابط: http://www.iguzzini.com/it/Pen\_Profiler

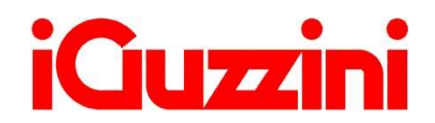

IS07579/00

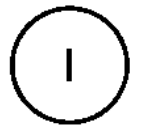

#### • OVERVIEW

Il dispositivo USB Pen Profiler permette di interagire con il Lampione LED permettendo di eseguire le seguenti azioni:

- □ Aggiornamento dei 4 profili di intensità luminosa giornaliera e del calendario astronomico<sup>1</sup>;
- □ Upload dei dati di configurazione dal Lampione LED (profili e calendario astronomico)<sup>2</sup>;
- Controllo istantaneo dell'intensità luminosa erogata dal Lampione (test);

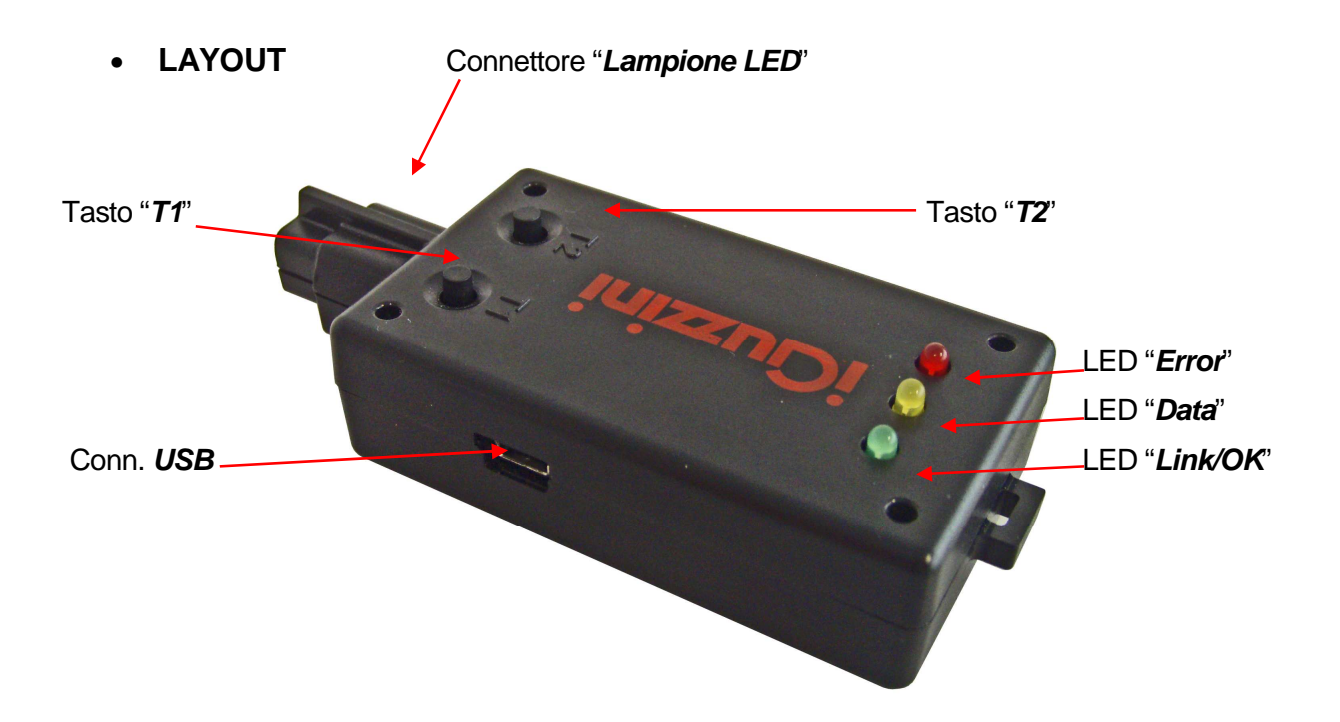

<sup>&</sup>lt;sup>1</sup> La possibilità e la modalità di aggiornamento del Led Driver è strettamente legata alla versione del firmware caricata sul Led Driver stesso (vedi sezione "*Compatibilità*")

<sup>&</sup>lt;sup>2</sup> La natura dei dati caricati nel Led Driver che è possibile rileggere è legata alla versione del firmware del Led Driver (vedi sezione "*Compatibilità*")

#### Coperchio Protettivo

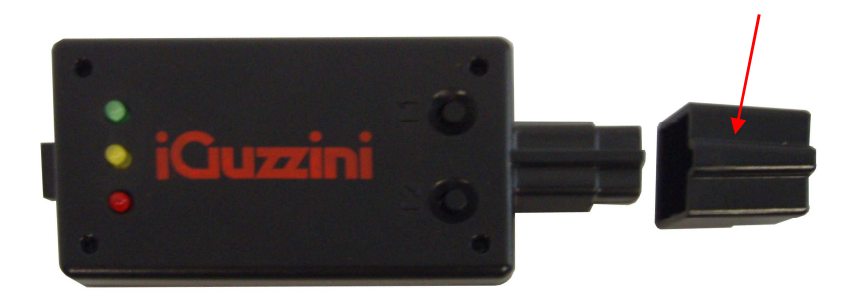

| Elemento             | Funzionalità                                                                                                    |  |
|----------------------|----------------------------------------------------------------------------------------------------|--|
| Conn. "Lampione LED" | Connettore di innesto della USB Pen nell'apposito vano predisposto nel Lampione<br>LED                                                                                                    |  |
| Tasto "T1"           | - Pressione breve: "Download" (trasferimento dati da USB Pen a Lampione LED)                                                                                                    |  |
|                      | - Pressione prolungata contemporanea a T2: "Upload" (trasferimento dati da Lampione LED a USB Pen)                                                                                                    |  |
| Tasto "T2"           | - Pressione breve: "Test" (modifica l'intensità luminosa emessa da Lampione LED)                                                                                                    |  |
|                      | - Pressione prolungata contemporanea a T1: "Upload" (trasferimento dati da Lampione LED a USB Pen)                                                                                                    |  |
| Connettore "USB"     | Connettore Mini-USB Type B per connessione con PC o alimentazione batteria                                                                                                    |  |
| LED "Link/OK"        | LED verde:                                                                                                    |  |
|                      | - Lampeggiante se chiavetta alimentata, ma non connessa a PC o Led Driver;                                                                                                    |  |
|                      | <ul> <li>Accesa fissa, una volta stabilita la connessione con il PC tramite SW o con il<br/>Lampione LED;</li> </ul>                                                                                             |  |
| LED "Data"           | LED giallo che lampeggia quando transitano dati in ingresso alla USB Pen o in uscita verso PC/Lampione LED                                                                                                    |  |
| LED "Error"          | LED rosso che si accende quando si verifica un errore. Nel caso in cui l'USB Pen venga alimentata a batteria, qualora la tensione fornita dalla batteria non sia sufficiente, il led rosso inizia a lampeggiare. |  |
| Coperchio Protettivo | Coperchio che ricopre il connettore "Lampione LED" con funzione protettiva                                                                                                    |  |

Per tutte le info relative all'installazione del software e al funzionamento del pen profiler, consultare il sito al link:

http://www.iguzzini.com/it/Pen\_Profiler

#### • MODALITA' OPERATIVA

Il dispositivo USB Pen Profiler può essere connesso:

- 1) ad un PC per il download dei programmi su chiavetta;
- 2) al Led Driver alimentato o non alimentato; in questo secondo caso il dispositivo va connesso alla batteria<sup>3</sup> o ad un PC in cui il SW Pen Profiler non sia in esecuzione.

#### 1) Connessione PC:

ATTENZIONE: prima di connettere al PC il dispositivo USB Pen Profiler per la prima volta, è necessario installare i drivers della periferica (vedi paragrafo "Installazione dei Drivers")

Quando il dispositivo viene collegato al PC tramite USB, il LED "Link/OK" (VERDE) lampeggia ad indicare che la chiavetta è alimentata ma non connessa a SW.

Avviando la funzionalità di ricerca dei dispositivi collegati mediante il software "Pen PROFILER", il LED "Link/OK" (VERDE) rimane acceso fisso ad indicare l'avvenuta connessione tra il SW e il dispositivo.

Tramite il software "Pen PROFILER", sarà possibile modificare i parametri dei profili di funzionamento ed il calendario astronomico che verranno salvati all'interno della USB Pen Profiler per essere scaricati all'interno del Lampione LED. Sarà inoltre possibile visualizzare gli stessi dati che siano stati precedentemente trasferiti dal Lampione LED alla USB Pen mediante un'operazione di UPLOAD.

#### 2) Connessione con Lampione LED:

La connessione può avvenire con lampione alimentato/spento e non alimentato/ prodotto non installato.

A. Lampione Alimentato:

Connessione diretta della USB Pen Profiler.

#### Attenzione: l'USB Pen Profiler non deve essere connessa alla batteria o al PC.

B. Lampione spento e non alimentato/non installato.

Il dispositivo USB Pen Profiler va connesso alla batteria o ad un PC in cui il SW Pen Profiler non sia in esecuzione.

Attenzione: quando il dispositivo USB Pen Profiler viene alimentato con batteria o mediante connessione ad un PC in cui il SW Pen Profiler non sia in esecuzione, accertarsi che il lampione sia spento e non alimentato prima di effettuare la connessione.

 $<sup>^3</sup>$  L'utilizzo della batteria può avvenire con temperature ambiente compresa nel range 0° ÷ + 45 $^\circ$ C

Quando la USB Pen viene connessa al Lampione LED inizia una fase di handshake (segnalata dal lampeggio del led "Data") che si conclude con l'accensione del led "Link/OK" che segnala l'avvenuta connessione. Qualora la connessione non sia stabilita correttamente si accenderà il led "Error" (led "Link/OK" spento).

Al termine della fase di connessione la USB Pen invia al Lampione LED il comando di spegnimento dei LED

Nota: mentre il dispositivo è collegato al Lampione LED, il LED "Data" della USB Pen lampeggerà ogni 3-4 secondi in corrispondenza dello scambio di dati che serve a mantenere attiva la comunicazione tra i due dispositivi

Una volta stabilito il link l'utente potrà compiere una delle seguenti azioni:

#### 1. DOWNLOAD

La fase di "Download" viene attivata con una pressione di *1 secondo* sul tasto T1. In questo modo vengono trasferiti nel Lampione LED sia i quattro profili di intensità giornaliera che il calendario astronomico. Durante il trasferimento dei dati il led "Data" lampeggia a segnalazione del passaggio dei pacchetti. Il trasferimento si conclude con il led "Link/OK" acceso ("Download" OK) o con il led "Error" acceso a segnalare il fallimento dell'operazione.

#### 2. UPLOAD

La fase di "Upload" viene avviata *mantenendo premuti contemporaneamente i tasti T1 e T2 per 3* secondi. I dati relativi ai profili ed al calendario astronomico vengono scaricati all'interno della USB Pen Profiler e vanno a sostituire i dati precedentemente caricati mediante PC. Durante il trasferimento dei dati il led "Data" lampeggia a segnalazione del passaggio dei pacchetti. Il trasferimento si conclude con il led "Link/OK" acceso ("Upload" OK) o con il led "Error" acceso a segnalare il fallimento dell'operazione.

I dati scaricati dal Lampione LED possono essere visualizzati mediante il software "Pen Profiler".

#### 3. LED TEST

La pressione veloce del tasto T2 ("Click") permette di modificare l'intensità luminosa erogata dal Lampione LED. Ad ogni pressione l'intensità verrà modificata secondo il seguente ciclo:

Spento  $\rightarrow$  20%  $\rightarrow$  40%  $\rightarrow$  60%  $\rightarrow$  80%  $\rightarrow$  100%  $\rightarrow$  Spento  $\rightarrow$  20%  $\rightarrow \dots$ 

#### Installazione dei Drivers:

Per prima cosa, prima di collegare il dispositivo USB Pen Profiler al PC, eseguire il programma di installazione dei drivers: USBPenprofilerDriverInstaller.exe

Nota: i drivers sono compatibili con i sistemi operativi Windows 2000, Windows XP e Windows Vista

Installazione del dispositivo (Windows XP):

- 1. I driver ed il SW possono essere downloadati alla voce Pen Profiler, nell'apposita area download del sito della iGuzzini illuminazione. <u>http://www.iguzzini.it/</u>
  - > Pen Profiler

| > Cataloghi                                                                                           | Il software Pen Profile                                                                                                    | r, utilizzato con l'apposito dispositivo                                                                                                    |  |
|----------------------------------------------------------------------------------------------------|----------------------------------------------------------------------------------------------------|----------------------------------------------------------------------------------------------------|--|
| v Software<br>> Plugin per software di<br>progettazione                                               | USB, consente di configurare i periodi e la percentuale di<br>riduzione di flusso luminoso emesso dagli apparecchi per<br>illuminazione urbana Wow e U.F.O. |                                                                                                    |  |
| > Configuratore iN<br>> Configuratore iN<br>> Curve fotometriche e<br>disegni 2D/3D<br>> Pen Profiler | Rudit -                                                                                                    | Spesso non è necessario far lavorare gli<br>apparecchi per illuminazione urbana al 100% dei<br>flusso luminoso: al tramonto o all'alba, oppure in<br>alcune fasce orarie durante le quali il traffico |  |
| > Prodotti custom                                                                                     | Dispositivo USB da utilizzare<br>con il software Pen Profiler                                                                                               | veicolare è meno intenso, o in zone meno visitate                                                                                                    |  |
| > Incontroluce                                                                                        |                                                                                                    | flusso luminoso e quindi il consumo energetico,                                                                                                    |  |
| > iPad app                                                                                            |                                                                                                    | mantenendo valori di illuminamento di sicurezza.                                                                                                    |  |

Ogni apparecchio è dotato di 4 profili di utilizzo, corrispondenti a 3 differenti valori di lumen output<sup>4</sup>, Pen Profiler permette di impostare su ogni profilo fino a 6 periodi di regolazione.

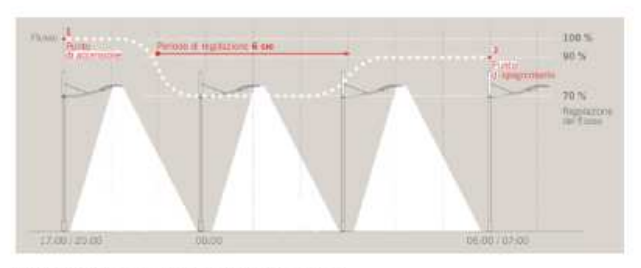

(esemplo di gestione di un profilo con 3 periodi di regolazione)

E' inoltre possibile programmare i periodi di riduzione del flusso luminoso in base alla mezzanotte, che gli apparecchi rilevano automaticamente grazie all'orologio astronomico interno. In questo caso ogni periodo va impostato determinando l'intervallo di tempo di cui anticipa o segue la mezzanotte.

Il software permette inoltre di settare il luogo di installazione degli apparecchi (selezionando una città, o impostando le coordinate astronomiche). Con questa informazione l'orologio astronomico dei singoli lampioni sarà in grado di determinare automaticamente la mezzanotte con esattezza.

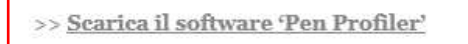

2. Nella directory Driver, lanciare l'eseguibile USBPenprofilerDriverInstallation

USBPenprofilerDriverInstaller

- Inizierà la procedura di installazione guidata del nuovo hardware: quando verrà chiesto di consentire la connessione a Windows Update per la ricerca del software selezionare l'opzione "No, non ora" e proseguire (Avanti)
- Alla schermata successiva selezionare: "Installa il software automaticamente" e proseguire

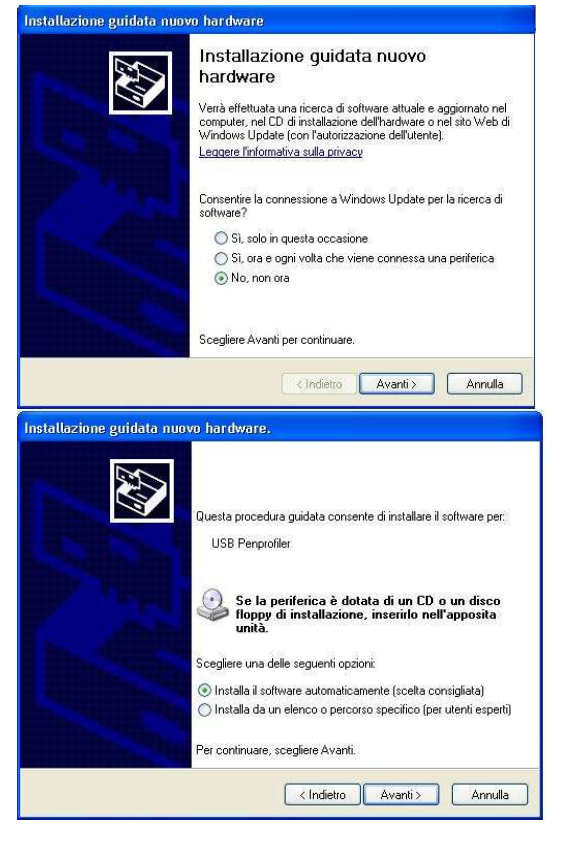

5. Alla comparsa della schermata di warning sottostante, proseguire l'installazione cliccando su "Continua"

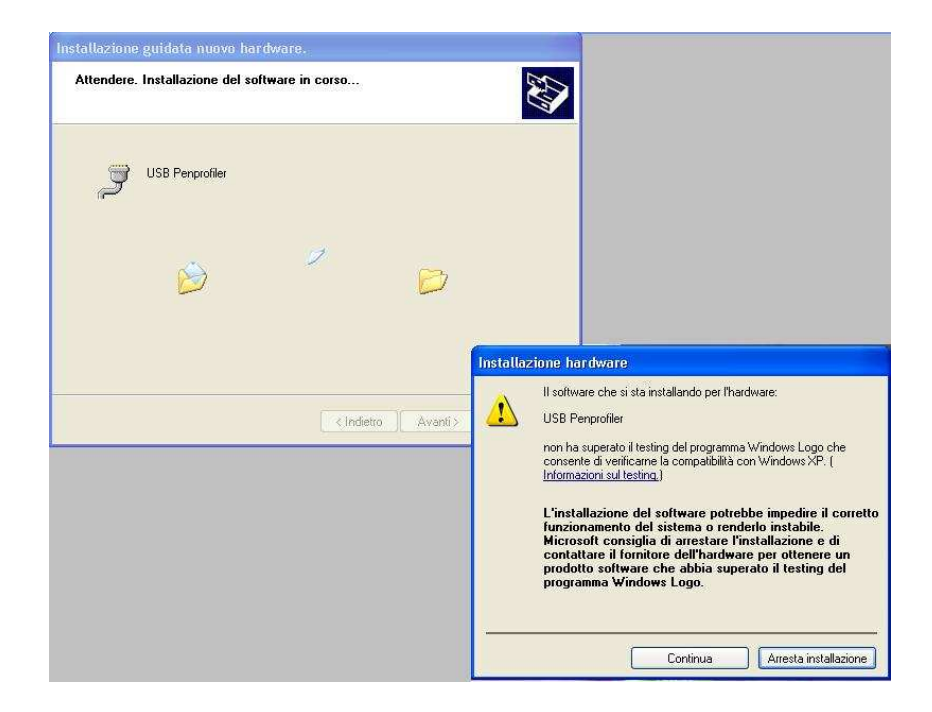

6. L'installazione è completata ed il dispositivo USB Pen Profiler è installato e funzionante

| Completamento dell'Installazione<br>guidata nuovo hardware in corso.<br>Installazione del software completata per: |
|----------------------------------------------------------------------------------------------------|
| Per chiudere l'installazione guidata, scegliere Fine.                                                              |

7. Connettere il dispositivo USB Pen Profiler al PC.

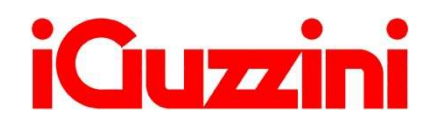

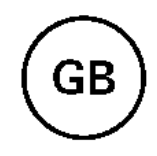

#### **OVERVIEW**

The USB Pen Profiler device allows you to interact with the LED product for the following:

- $\Box$  Updating the 4 daily light intensity profiles and the astronomical calendar<sup>4</sup>
- □ Uploading LED product configuration data (profiles and astronomical calendar)<sup>5</sup>
- □ Instantly checking the light intensity supplied by the street-lamp (test)

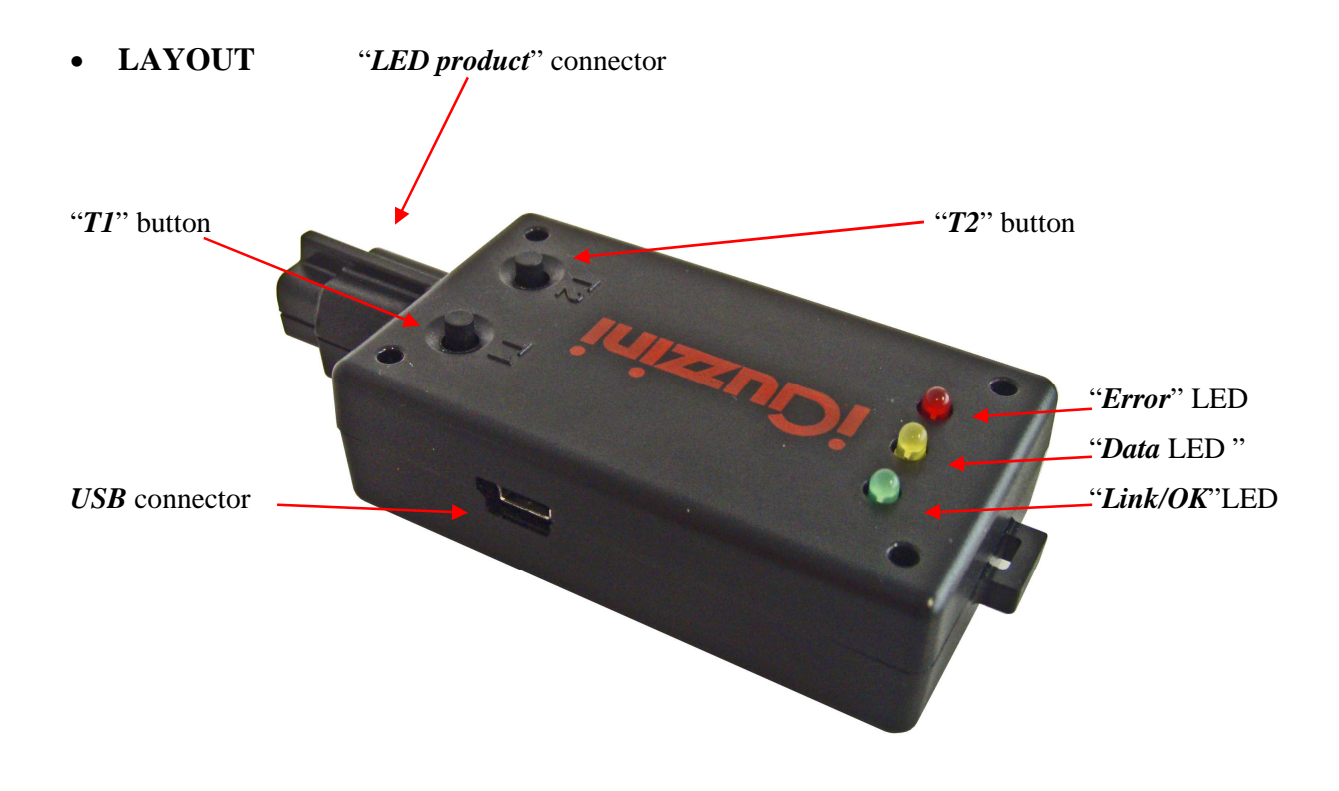

<sup>&</sup>lt;sup>4</sup> LED Driver updating possibility and method strictly linked to firmware version loaded on LED Driver (see section on "*Compatibility*") <sup>5</sup> Type of data loaded in LED Driver which can be read is linked to LED Driver firmware version (see section

on "Compatibility")

#### Protective Cover

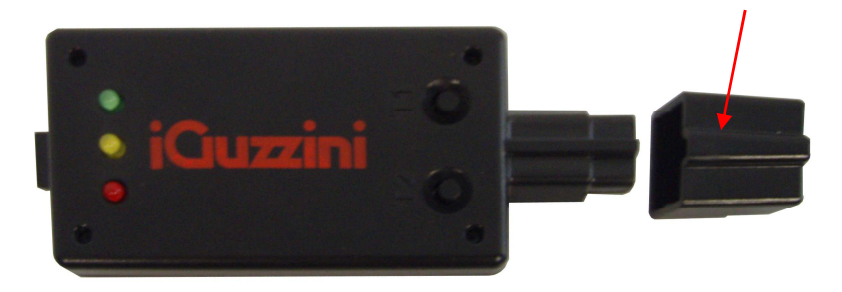

| Element                                                                                   | Function                                                                                                    |
|-------------------------------------------------------------------------------------------|----------------------------------------------------------------------------------------------------|
| "LED product" connector                                                                   | Connector for plugging the USB Pen into the special compartment in the LED product                                                                    |
| "T1" button                                                                               | - Press and release: "Download" (data transfer from USB Pen to LED product)                                                                           |
|                                                                                           | - Press and hold simultaneously with T2: "Upload" (data transfer from LED product to USB Pen)                                                         |
| "T2" hutton - Press and release: "Test" (changes the light intensity emitted by the LED p |                                                                                                    |
|                                                                                           | - Press and hold simultaneously with T1: "Upload" (data transfer from LED product to USB Pen)                                                         |
| "USB" connector                                                                           | Type B Mini-USB connector for connection to PC                                                                                                    |
| "Link/OK" LED                                                                             | Green LED:                                                                                                    |
|                                                                                           | - Flashing, if the flash drive is powered but not connected to a PC or Led Driver;                                                                    |
|                                                                                           | With fixed light once the connection to the PC has been established through either the LED Street Lamp or SW;                                         |
| "Data" LED                                                                                | Yellow LED, flashes when data is sent to the USB Pen or from the Pen to the PC/LED product                                                            |
| "Error" LED                                                                               | The red LED lights up when an error occurs. If the USB Pen is battery-powered and the battery voltage is not enough, the red LED will start flashing. |
| Protective Cover                                                                          | Covers and protects the "LED product" connector                                                                                                    |

For any information on software installation and pen profiler operation see the website at the following link:

http://www.iguzzini.com/it/Pen\_Profiler

#### • **OPERATION**

The USB Pen Profiler device can be connected to:

- 1) a PC to download programs to a flash drive;
- 2) the Led Driver, either powered or not powered. If not powered, connect the device to a battery<sup>6</sup> or a PC where the Pen Profiler SW is not running.

#### PC connection:

ATTENTION: Before connecting the USB Pen Profiler to the PC for the first time, you need to install the peripheral drivers (see paragraph "Driver Installation".)

When the device is connected to the PC using the USB, the "Link/OK" (GREEN) LED will start flashing to show that the flash drive is powered but not connected to any SW.

When the search for any connected devices is started using the "Pen PROFILER" software, the "Link/OK" (GREEN) LED stays on (fixed light) to show that the connection between the SW and device has been established.

You can use the "Pen PROFILER" software to edit operating profile and astronomical calendar parameters which will be saved in the USB Pen Profiler for downloading to the LED product. You can also view data previously transferred from the LED product to the USB Pen with an UPLOAD.

#### **LED product connection:**

The connection can take place when the street lamp is powered/off and not powered/product not installed.

A. Powered street lamp:

Direct connection of USB Pen Profiler.

#### Attention: Do not connect the USB Pen Profiler to the battery or PC.

B. Street lamp off and not powered / not installed.

Connect the USB Pen Profiler to the battery or PC where the Pen Profiler SW is not running.

# Attention: When the USB Pen Profiler device is powered using a battery or PC connection where the Pen Profiler SW is not running, make sure that the street lamp is off and not powered before establishing the connection.

At the end of the connection phase the USB Pen sends the LED product the command to switch off the LEDs.

Note: While the device is connected to the LED Street Lamp, the "Data" LED in the USB Pen will flash every 3-4 seconds when data is exchanged in order to keep up the communication between the two devices.

 $<sup>^{6}</sup>$  The battery can be used at ambient temperatures ranging from 0°to +45°C

Once the link is established you can do the following:

#### 1. DOWNLOAD

To start the "Download" phase press button T1 for *1 second*. The four daily intensity profiles and the astronomical calendar are transferred to the LED product. During the data transfer the "Data" LED flashes to indicate packet transfer. The transfer ends with the "Link/OK" LED lit ("Download" OK) or with the "Error" LED lit to indicate that the operation failed.

#### 2. UPLOAD

To start the "Upload" phase *press and hold down the T1 and T2 buttons simultaneously for 3 seconds*. Data relating to the profiles and the astronomical calendar is uploaded to the USB Pen Profiler and *replaces the data previously loaded using the PC*. During the data transfer the "Data" LED flashes to indicate packet transfer. The transfer ends with the "Link/OK" LED lit ("Upload" OK) or with the "Error" LED lit to indicate that the operation failed.

Data uploaded from the LED product can be viewed using the "Pen Profiler" software.

#### 3. LED TEST

Press and release ("Click") button T2 to change the light intensity supplied by the LED product. Each press changes the intensity according to the following cycle:

 $Off \rightarrow 20\% \rightarrow 40\% \rightarrow 60\% \rightarrow 80\% \rightarrow 100\% \rightarrow Off \rightarrow 20\% \rightarrow \dots$ 

#### **Installing Drivers:**

Before connecting the USB Pen Profiler to the PC, run the driver installation program: USBPenprofilerDriverInstaller.exe

Note: the drivers are compatible with Windows 2000, Windows XP and Windows Vista operating systems

Installing the device (Windows XP):

1. The drivers and SW can be downloaded under Pen Profiler in the specific Download area on the iGuzzini illuminazione website <a href="http://www.iguzzini.it/">http://www.iguzzini.it/</a>

#### > Pen Profiler

#### > Cataloohi

v Software

> Plugin per software di

progettazione illuminotecnica > Configuratore iN

Curve fotometriche e disegni 2D/3D

> Pen Profiler

> Prodotti custom

> Incontroluce

> iPad app

Il software Pen Profiler, utilizzato con l'apposito dispositivo USB, consente di configurare i periodi e la percentuale di riduzione di flusso luminoso emesso dagli apparecchi per illuminazione urbana Wow e U.F.O.

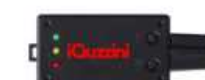

Dispositiva USB da utilizzare con il software Pen Profiler

Spesso non è necessario far lavorare oli apparecchi per illuminazione urbana al 100% del flusso luminoso; al tramonto o all'alba, oppure in alcune fasce orarie durante le quali il traffico veicolare è meno intenso, o in zone meno visitate della città in alcuni periodi dell'anno, si può ridurre il flusso luminoso e quindi il consumo energetico, mantenendo valori di illuminamento di sicurezza.

Ogni apparecchio è dotato di 4 profili di utilizzo, corrispondenti a 3 differenti valori di lumen output\*. Pen Profiler permette di impostare su ogni profilo fino a 6 periodi di regolazione.

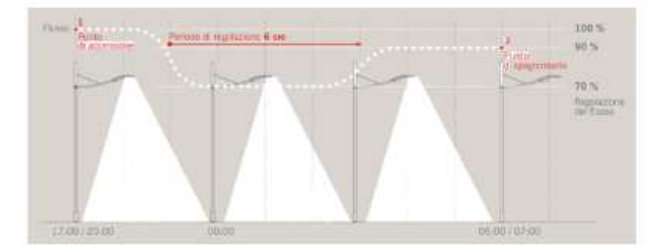

(esemplo di gestione di un profilo con 3 periodi di regolazione)

E' inoltre possibile programmare i periodi di riduzione del flusso luminoso in base alla mezzanotte, che gli apparecchi rilevano automaticamente grazie all'orologio astronomico interno. In questo caso ogni periodo va impostato determinando l'intervallo di tempo di cui anticipa o segue la mezzanotte.

Il software permette inoltre di settare il luogo di installazione degli apparecchi (selezionando una città, o impostando le coordinate astronomiche). Con questa informazione l'orologio astronomico dei singoli lampioni sarà in grado di determinare automaticamente la mezzanotte con esattezza.

>> Scarica il software 'Pen Profiler'

2. In the Driver directory launch the executable file USBPenprofilerDriverInstallation

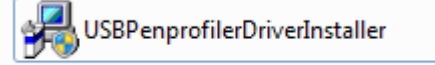

3. Start the new hardware guided installation procedure: when you are asked to allow the connection to Windows Update to search for the software select the "No, not now" option and continue (Next)

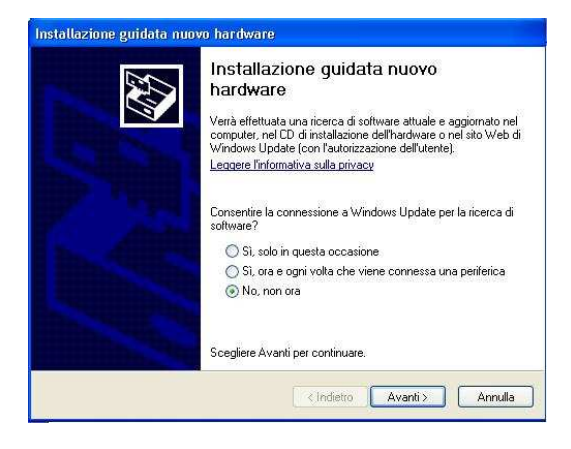

4. On the next screen page select: "Install software automatically" and continue

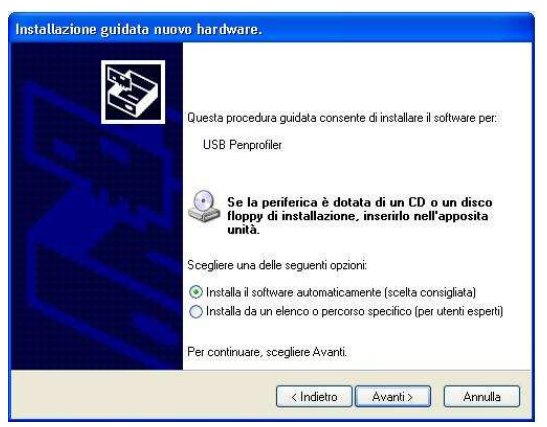

5. When the warning page shown below appears, continue installation by clicking on "Continue"

| Installazione guidata nuovo hardware.          |                                                                                                    |
|------------------------------------------------|----------------------------------------------------------------------------------------------------|
| Attendere. Installazione dei software in corso |                                                                                                    |
| USB Perprofiler                                |                                                                                                    |
| <ul><li>≥</li></ul>                            |                                                                                                    |
|                                                | Installazione hardware                                                                                                    |
|                                                | Il software che si sta installando per l'hardware:                                                                                                    |
| < Indietro Avanti >                            | USB Perprotier     non ha superato il testing del programma Windows Logo che     consente di verificarne la compatibilità con Windows XP. (     Informazioni sul testing.)                                                                                                    |
|                                                | L'installazione del software potrebbe impedire il corretto<br>funzionamento del sistema o renderlo instabile.<br>Microsoft consiglia di arrestare l'installazione e di<br>contattare il formitore dell'hardware per ottenere un<br>prodotto software che abbia superato il testing del<br>programma Windows Logo. |
|                                                | Continua Arresta installazione                                                                                                    |

6. The installation is complete and the USB Pen Profiler device is ready for operation

| Completamento dell'Installazione<br>guidata nuovo hardware in corso.<br>Installazione del software completata per:<br>USB Penprofiler |
|----------------------------------------------------------------------------------------------------|
| Per chiudere l'installazione guidata, scegliere Fine.                                                                                 |

7. Connect the USB Pen Profiler device to the PC.

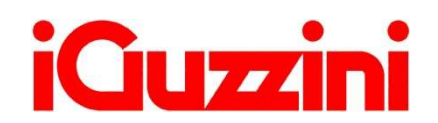

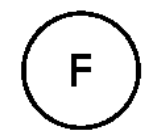

### • **PRÉSENTATION**

Le dispositif USB Pen Profiler permet d'interagir avec le Produit à LED pour effectuer les opérations de :

- Mise à jour des 4 profils d'intensité lumineuse quotidienne et du calendrier astronomique<sup>7</sup>
   ;
- □ Chargement des données de configuration depuis le Produit à LED (profils et calendrier astronomique)<sup>28</sup>;
- Contrôle instantané de l'intensité lumineuse diffusée par le Réverbère (test) ;

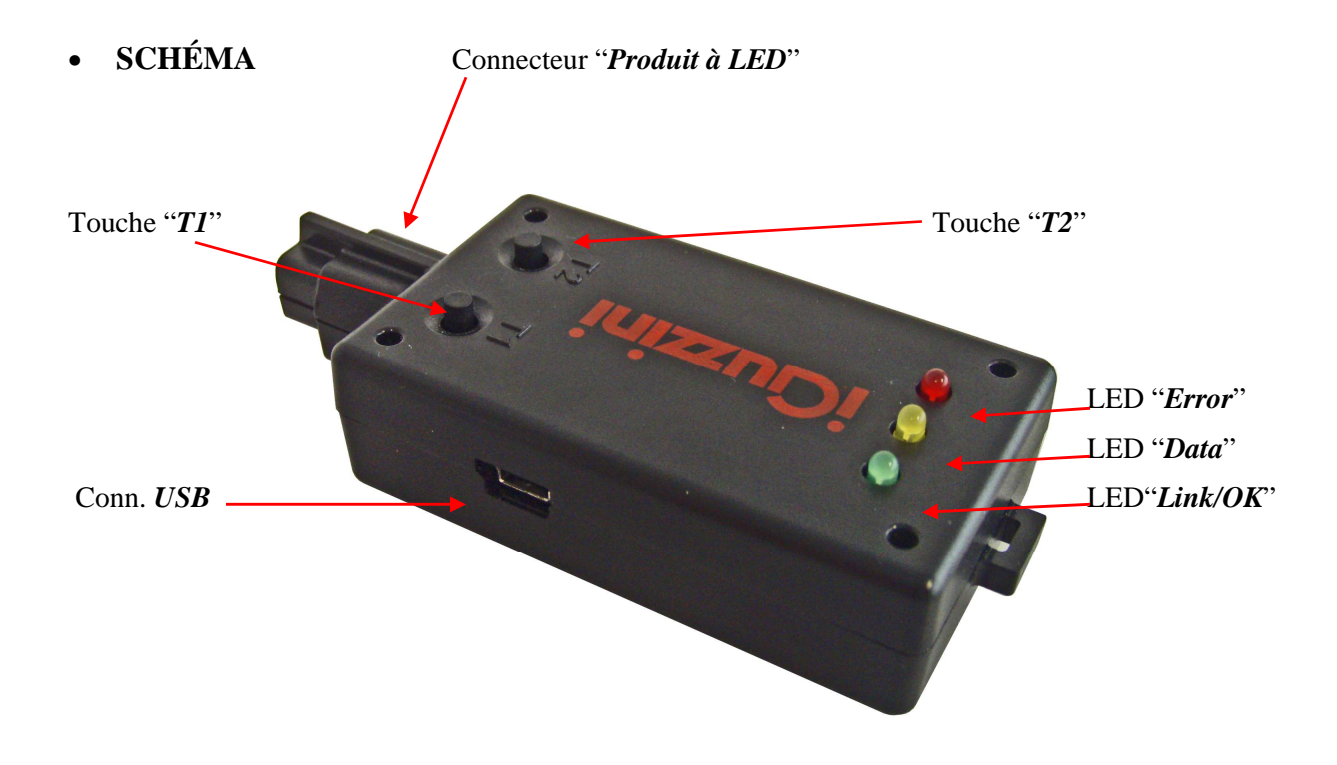

<sup>&</sup>lt;sup>7</sup> La possibilité et le mode de mise à jour de la LED Driver sont étroitement liés à la version du firmware chargée sur cette dernière (voir paragraphe "*Compatibilité*")

<sup>&</sup>lt;sup>8</sup> La nature des données chargées sur la LED Driver pouvant être relues est liée à la version du firmware de la LED Driver (voir paragraphe "*Compatibilité*")

#### Couvercle de protection

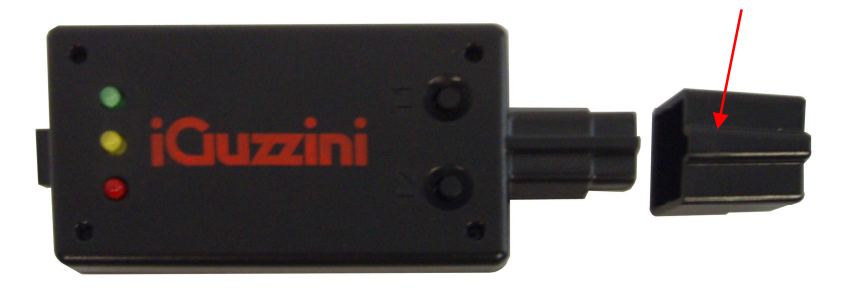

| Élément                 | Fonction                                                                                                    |  |  |  |  |
|-------------------------|----------------------------------------------------------------------------------------------------|--|--|--|--|
| Conn. « Produit à LED » | Connecteur de branchement de la Clé USB dans le boîtier prévu dans le Produit à LED                                                                                                    |  |  |  |  |
| Touche « T1 »           | - Pression courte : « Download » (transfert des données de la Clé USB Pen au Produit à LED)                                                                                                   |  |  |  |  |
|                         | - Pression prolongée simultanée à T2 : « Upload » (transfert des données du Produit à LED à la Clé USB)                                                                                       |  |  |  |  |
| Touche « T2 »           | - Pression courte : « Test » (modifie l'intensité lumineuse émise par le Produit à LED)                                                                                                    |  |  |  |  |
|                         | - Pression prolongée simultanée à T1 : « Upload » (transfert des données du Produit à LED à la Clé USB)                                                                                       |  |  |  |  |
| Connecteur « USB »      | Connecteur Mini-USB Type B pour connexion au PC                                                                                                    |  |  |  |  |
| LED « Link/OK »         | Témoin vert :                                                                                                    |  |  |  |  |
|                         | <ul> <li>Clignote lorsque la clé est alimentée mais non connectée au PC ou au Led<br/>Driver ;</li> </ul>                                                                                     |  |  |  |  |
|                         | Fixe lorsque la connexion au PC est établie à l'aide du logiciel ou de la prise Lampe<br>LED ;                                                                                                |  |  |  |  |
| LED « Data »            | LED jaune qui clignote lors du transfert de données en entrée sur la Clé USB ou en sortie vers le PC/Produit à LED                                                                            |  |  |  |  |
| LED « Error »           | Témoin rouge qui s'allume en cas d'erreur. Si l'USB Pen est alimenté par une batterie, lorsque la tension fournie par la batterie n'est pas suffisante, le témoin rouge commence à clignoter. |  |  |  |  |
| Couvercle de protection | Couvercle qui recouvre et protège le connecteur « Produit à LED »                                                                                                    |  |  |  |  |

Pour toute information concernant l'installation du logiciel et le fonctionnement du Pen Profiler, veuillez consulter le site :

http://www.iguzzini.com/it/Pen\_Profiler

#### • FONCTIONNEMENT

L'USB Pen Profiler peut être connecté :

1) A un PC pour le téléchargement des programmes sur la clé ;

A un Led Driver alimenté ou non ; dans ce deuxième cas, le dispositif doit être relié à la batterie<sup>9</sup> ou à un PC sur lequel le logiciel Pen Profiler n'est pas actif.

#### Connexion à un PC :

ATTENTION : avant de relier le module USB Pen Profiler au PC pour la première fois, il convient d'installer les pilotes du périphérique (v. paragraphe "Installation des pilotes").

Lorsque le dispositif est relié au PC à l'aide d'un câble USB, le témoin "Link/OK (vert) clignote, ce qui indique que la clé est alimentée, mais non connectée au logiciel.

Si vous lancez la fonction de recherche de dispositifs connectés à l'aide du logiciel Pen PROFILER,

le témoin Link/OK (vert) reste fixe et indique la connexion entre le logiciel et le dispositif.

Grâce au logiciel « Pen PROFILER », les paramètres des profils de fonctionnement et le calendrier astronomique pourront être modifiés et seront enregistrés dans l'USB Pen Profiler pour être transférés au Produit à LED. Les données précédemment téléchargées du Produit à LED à la Clé USB pourront également être visualisées.

#### **Connexion au Produit à LED :**

La connexion est possible avec une lampe alimentée/éteinte ou non alimentée/un produit non installé.

A. Lampe alimentée :

connexion directe de l'USB Pen Profiler.

#### Attention : l'USB Pen Profiler ne doit pas être relié à la batterie ni au PC.

B. Lampe éteinte et non alimentée/non installée.

L'USB Pen Profiler doit être relié à la batterie ou à un PC sur lequel le logiciel Pen Profiler n'est pas actif.

# Attention : lorsque l'USB Pen Profiler est alimenté par une batterie ou à l'aide d'une connexion à un PC sur lequel le logiciel Pen Profiler n'est pas actif, veillez à ce que la lampe soit éteinte et non alimentée avant de procéder à la connexion.

Une fois la liaison établie, l'utilisateur peut effectuer l'une des opérations ci-après :

Remarque : si le dispositif est relié à la lampe LED, le témoin Data de la clé USB clignotera toutes les 3 à 4 secondes pour indiquer l'échange des données permettant de maintenir la communication entre les deux dispositifs.

<sup>&</sup>lt;sup>9</sup> L'utilisation de la batterie est possible moyennant une température ambiante comprise entre 0° et 45 °C.

#### 4. DOWNLOAD

Cette phase s'active par la pression de la touche T1 pendant une seconde. Ainsi, les quatre profils d'intensité quotidienne comme le calendrier astronomique sont transférés au Produit à LED. Lors du transfert des données, la LED « Data » clignote pour signaler le passage des paquets. Le transfert se termine par l'éclairage de la LED « Link/OK » (« Download » réussi) ou par l'éclairage de la LED « Error » signalant l'échec de l'opération.

#### 5. UPLOAD

La phase d'« Upload » se lance *en maintenant enfoncées en même temps les touches T1 et T2 pendant 3 secondes*. Les données concernant les profils et le calendrier astronomique sont chargées sur l'USB Pen Profiler et *remplaceront les données précédemment chargées via PC*. Lors du transfert des données, la LED « Data » clignote pour signaler le passage des paquets. Le transfert se termine par l'éclairage de la LED « Link/OK » (« Upload » réussi) ou par l'éclairage de la LED « Error » signalant l'échec de l'opération.

Les données téléchargées depuis le Produit à LED peuvent être visualisées par le biais du programme « Pen Profiler ».

#### 6. LED TEST

La pression rapide de la touche T2 (« Clic ») permet de modifier l'intensité lumineuse émise par le Produit à LED. À chaque pression, l'intensité sera modifiée selon le cycle suivant :

Éteint  $\rightarrow 20\% \rightarrow 40\% \rightarrow 60\% \rightarrow 80\% \rightarrow 100\% \rightarrow$ Éteint  $\rightarrow 20\% \rightarrow \dots$ 

#### **Installation des Drivers :**

Tout d'abord, avant de connecter le dispositif USB Pen Profiler au PC, exécuter le programme d'installation des drivers : *USBPenprofilerDriverInstaller.exe*.

*Remarque : les drivers sont compatibles avec les systèmes d'exploitation Windows 2000, Windows XP et Windows Vista.* 

Installation du dispositif (Windows XP) :

1. Les pilotes et le logiciel peuvent être téléchargés sous Pen Profiler, dans l'espace de téléchargement du site iGuzzini illuminazione. <u>http://www.iguzzini.it/</u>

#### > Pen Profiler

## > Cataloghi

- v Software > Plugin per software di progettazione illuminotecnica Configuratore iN
   Curve fotometriche e disegni 2D/3D
- > Pen Profiler
- > Prodotti custom > Incontroluce

> iPad app

illuminazione urbana Wow e U.F.O.

Dispositive USB do utilizzore onn il software Peo Piofilei

Spesso non è necessario far lavorare gli apparecchi per illuminazione urbana al 100% del flusso luminoso; al tramonto o all'alba, oppure in alcune fasce orarie durante le quali il traffico veicolare è meno intenso, o in zone meno visitate della città in alcuni periodi dell'anno, si può ridurre il flusso luminoso e quindi il consumo energetico, mantenendo valori di illuminamento di sicurezza.

Ogni apparecchio è dotato di 4 profili di utilizzo, corrispondenti a 3 differenti valori di lumen output\*. Pen Profiler permette di impostare su ogni profilo fino a 6 periodi di regolazione.

Il software Pen Profiler, utilizzato con l'apposito dispositivo USB, consente di configurare i periodi e la percentuale di

riduzione di flusso luminoso emesso dagli apparecchi per

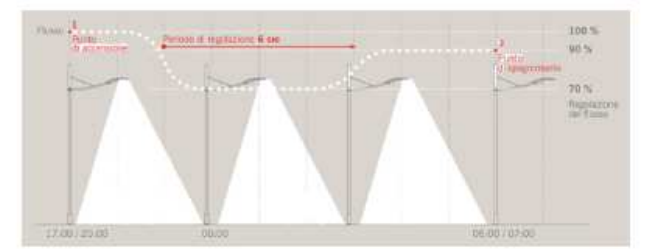

(esemplo di gestione di un profilo con 3 periodi di regolazione)

E' inoltre possibile programmare i periodi di riduzione del flusso luminoso in base alla mezzanotte, che gli apparecchi rilevano automaticamente grazie all'orologio astronomico interno. In questo caso ogni periodo va impostato determinando l'intervallo di tempo di cui anticipa o segue la mezzanotte.

Il software permette inoltre di settare il luogo di installazione degli apparecchi (selezionando una città, o impostando le coordinate astronomiche). Con questa informazione l'orologio astronomico dei singoli lampioni sarà in grado di determinare automaticamente la mezzanotte con esattezza.

>> Scarica il software 'Pen Profiler'

2. Dans le dossier Driver, lancer l'exécutable USBPenprofilerDriverInstallation

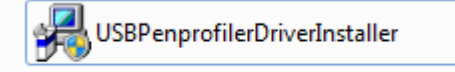

3. La procédure d'installation guidée du nouveau matériel commence : à la demande d'autorisation de la connexion à Windows Update pour la recherche du logiciel, sélectionner l'option « Non, pas maintenant » et continuer (Suivant).

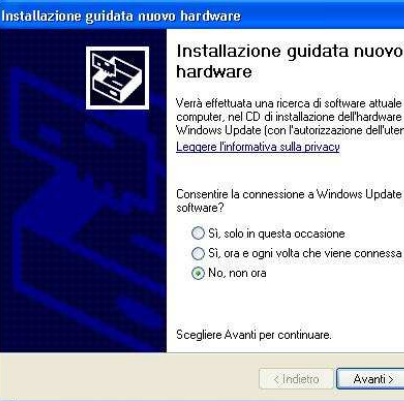

hardware Verrà effettuata una ricerca di software attuale e aggiornato nel computer, nel CD di installazione dell'hardware o nel sto Web di Windows Update (con l'autorizzazione dell'utente). Leggere l'informativa sulla privacy

Consentire la connessione a Windows Update per la ricerca di O Sì, solo in guesta occasione

🚫 Sì, ora e ogni volta che viene connessa una periferica 💿 No, non ora

<Indietro Avanti > Annulla

Scegliere Avanti per continuare

4. Dans la page-écran suivante, sélectionner : « Installation automatique du logiciel » et continuer

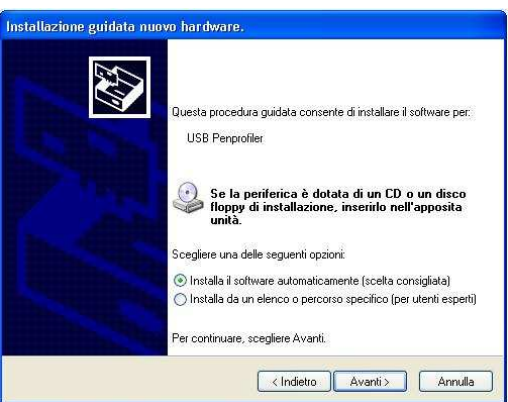

5. Lorsque la page-écran de mise en garde ci-dessous apparaît, poursuivre l'installation en cliquant sur « Continuer »

| Installazione guidata nuova hardware.<br>Attendere. Installazione del software in corso |                                                                                                    |
|-----------------------------------------------------------------------------------------|----------------------------------------------------------------------------------------------------|
| USB Perprofiler                                                                         |                                                                                                    |
| Ď Þ                                                                                     |                                                                                                    |
|                                                                                         | Installazione hardware                                                                                                    |
| (∢Indietro) Avanti>                                                                     | Il software che si sta installando per l'hardware:<br>USB Penprolier<br>non ha superiol i testing del programma Windows Lago che<br>consente di verificaria la compatibilità con Windows XP. [<br>Informazioni sul testing.]                            |
|                                                                                         | L'installazione del software potrebbe impedire il corretto<br>funzionamento del sistema o renderio instalide,<br>contratare il formitto dell'andivare per ottenere un<br>prodotto software che abbia superato il testing del<br>programma Windows Logo. |
|                                                                                         | Continua Arresta installazione                                                                                                    |

6. L'installation est terminée. Le dispositif USB Pen Profiler est installé et opérationnel.

| Installazione guidata nuov | ro hardware.                                                                                                    |
|----------------------------|----------------------------------------------------------------------------------------------------|
|                            | Completamento dell'Installazione<br>guidata nuovo hardware in corso.<br>Installazione del software completata per: |
|                            |                                                                                                    |
|                            | < Indietro Fine Annulla                                                                                            |

7. Relier le dispositif USB Pen Profiler au PC.

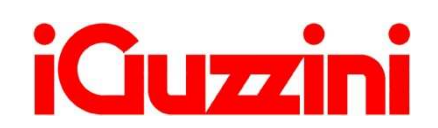

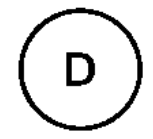

#### **KURZBESCHREIBUNG**

Der USB-Stick Profiler ermöglicht eine Interaktion mit dem LED-Produkt zur Ausführung folgender Vorgänge:

- Aktualisierung der 4 Profile für die tägliche Lichtstärke und des astronomischen Kalenders<sup>10</sup>:
- Upload der Konfigurationsdaten des LED-Produkts (Profile und astronomischer Kalender)<sup>11</sup>;
- □ Augenblickliche Kontrolle der vom LED-Produkt ausgegebenen Lichtstärke (Test);

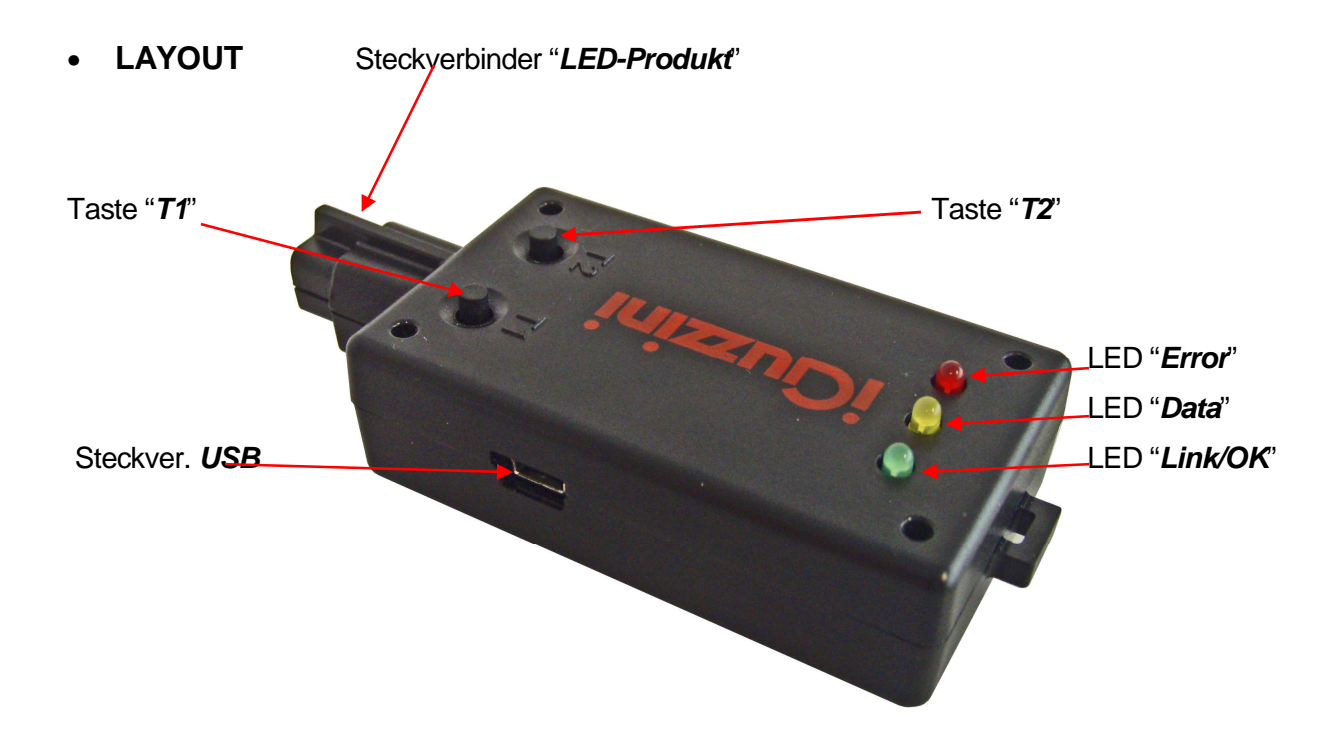

<sup>&</sup>lt;sup>10</sup> Die Möglichkeit zur Aktualisierung des Led-Treibers und die entsprechende Modalität hängen von der auf den Led-Treiber geladenen Firmware-Version ab (siehe Abschnitt "Kompatibilität")<sup>11</sup> Die Beschaffenheit der auf den Led-Treiber geladenen Daten, die eingelesen werden können, hängt von

der Firmware-Version des Led-Treibers ab (siehe Abschnitt "Kompatibilität")

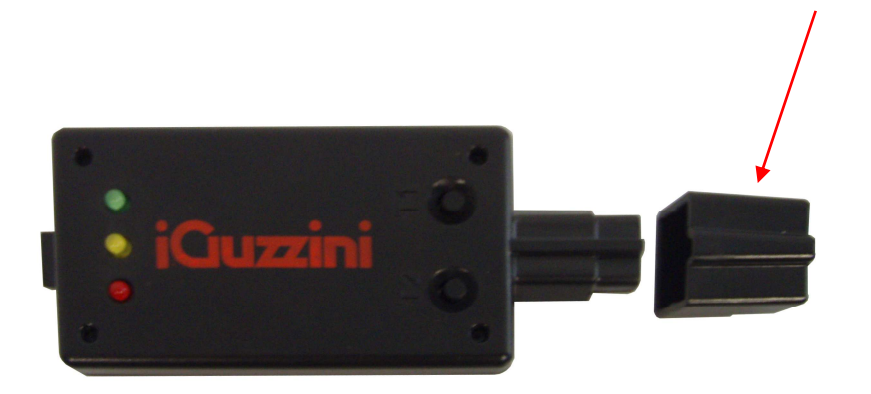

| Bauteil                   | Funktion                                                                                                    |  |  |  |  |
|---------------------------|----------------------------------------------------------------------------------------------------|--|--|--|--|
| Steckverb. " LED-Produkt" | Steckverbinder des USB-Sticks in der Aufnahme am LED-Produkt                                                                                                    |  |  |  |  |
| Taste "T1"                | - Kurzes Drücken: "Download" (Datenübertragung von USB-Stick zu LED-Produkt)                                                                                                    |  |  |  |  |
|                           | <ul> <li>Anhaltendes Drücken zusammen mit T2: "Upload" (Datenübertragung von LED-<br/>Produkt zu USB-Stick)</li> </ul>                                                                                     |  |  |  |  |
| Taste "T2"                | - Kurzes Drücken "Test" (Änderung der Lichtstärke des LED-Produkts)                                                                                                    |  |  |  |  |
|                           | <ul> <li>Anhaltendes Drücken zusammen mit T1: "Upload" (Datenübertragung von LED-<br/>Produkt zu USB-Stick)</li> </ul>                                                                                     |  |  |  |  |
| Steckverbinder "USB"      | Steckverbinder Mini-USB Type B für Verbindung zu PC                                                                                                    |  |  |  |  |
| LED "Link/OK"             | Grüne LED:                                                                                                    |  |  |  |  |
|                           | - Blinkt, wenn der Stick mit Strom versorgt ist, aber nicht an einem PC oder Led<br>Driver angeschlossen ist;                                                                                              |  |  |  |  |
|                           | Dauerlicht, sobald die Verbindung mit dem PC über SW oder mit der LED-<br>Straßenleuchte hergestellt wurde;                                                                                                |  |  |  |  |
| LED "Data"                | Gelbe LED, blinkt bei Datenfluss am Eingang des USB-Sticks oder am Ausgang zu PC/LED-Produkt                                                                                                    |  |  |  |  |
| LED "Error"               | Rote LED, schaltet sich ein, wenn ein Fehler auftritt. Wird der USB-Pen mit einer<br>Batterie versorgt, beginnt die rote LED zu blinken, wenn die von der Batterie<br>gelieferte Spannung nicht ausreicht. |  |  |  |  |
| Schutzdeckel              | Deckel mit Schutzfunktion am Steckverbinder "LED-Produkt"                                                                                                    |  |  |  |  |

Schutzdeckel

Alle Informationen zur Installation Software und die Funktionsweise des Pen Profiler sind unter folgendem Link zu finden:

http://www.iguzzini.com/it/Pen\_Profiler

#### • BETRIEBSART

Der USB Pen Profiler kann an folgende Geräte angeschlossen werden:

- 1) an einen PC für den Download der Programme auf einen Stick;
- an den versorgten oder nicht versorgten Led Driver; in zweitem Fall muss das Gerät an die Batterie<sup>12</sup> oder an einen PC, auf dem die SW Pen Profiler nicht ausgeführt wird, angeschlossen werden.

#### Verbindung zu PC:

ACHTUNG: bevor Sie den USB Pen Profiler zum ersten Mal an den PC anschließen, müssen die Treiber des Peripheriegeräts installiert werden (siehe Abschnitt "Installation der Treiber")

Sobald das Gerät mittels USB an den PC angeschlossen wird, blinkt die LED "Link/OK" (GRÜN) und zeigt somit an, dass der Stick nun mit Strom versorgt ist, aber nicht mit der SW verbunden ist. Mit der Suche nach angeschlossenen Geräten mit Hilfe der Software "Pen PROFILER", bleibt die LED "Link/OK" (GRÜN) eingeschaltet und zeigt somit an, dass die Verbindung zwischen SW und dem Gerät hergestellt wurde.

Mit der Software "Pen PROFILER" können anschließend die Parameter der Betriebsprofile und des astronomische Kalender modifiziert werden. Die im USB Pen Profiler gespeicherten Daten werden danach in das LED-Produkt geladen. Die gleichen Daten, die zuvor vom LED-Produkt zum USB-Stick übertragen wurden, können durch ein UPLOAD angezeigt werden.

#### Verbindung zu LED-Produkt:

Die Verbindung kann bei versorgter/ausgeschalteter Straßenleuchte bzw. nicht versorgter/nicht installiertem Produkt erfolgen.

- A. Versorgte Straßenleuchte:
  - Direkte Verbindung des USB Pen Profiler.

# Achtung: der USB Pen Profiler darf nicht an die Batterie oder an den PC angeschlossen sein.

B. Ausgeschaltete und nicht versorgte/nicht installierte Straßenleuchte.

Der USB Pen Profiler muss an die Batterie oder an einen PC, auf dem die SW Pen Profiler nicht in Ausführung ist, angeschlossen werden.

Achtung: wenn der USB Pen Profiler mit Batterie oder mittels Anschluss an einen un PC, auf dem die SW Pen Profiler nicht ausgeführt wird, versorgt wird, muss sichergestellt sein, dass die Straßenleuchte ausgeschaltet ist und nicht vor dem Verbindungsaufbau mit Strom versorgt wird.

 $<sup>^{12}</sup>$  Die Batterie kann bei Raumtemperaturen von 0°  $\div$  + 45°C verwendet werden

Nach erfolgter Verbindung sendet der USB-Stick einen Befehl zur Ausschaltung der LEDs an das LED-Produkt.

Anmerkung: während das Gerät an die LED-Straßenleuchte angeschlossen ist, blinkt die LED "Data" des USB Pen alle 3-4 Sekunden entsprechend des Datenaustauschs, der notwendig ist, um die Kommunikation zwischen den beiden Geräten aufrecht zu erhalten.

Sobald die Verbindung aufgebaut ist, kann der Benutzer eine der folgenden Funktionen ausführen:

#### 7. DOWNLOAD

Die Funktion "Download" wird aktiviert, indem die Taste T1 *1 Sekunde* lang gedrückt wird. Auf diese Weise werden sowohl die vier Profile für die tägliche Lichtstärke als auch der astronomische Kalender in das LED-Produkt geladen. Während der Datenübertragung blinkt die Led "Data", um den Durchfluss der Datenpakete anzuzeigen. Die erfolgreiche oder misslungene Übertragung wird durch Einschaltung der Led "Link/OK" ("Download" OK) oder Led "Error" angezeigt.

#### 8. UPLOAD

Die Funktion "Upload" wird aktiviert, *indem die Tasten T1 und T2 3 Sekunden lang gedrückt gehalten werden.* Die Daten der Profile und des astronomischen Kalenders werden auf den USB Pen Profiler geladen; sie *ersetzen die davor über PC geladenen Daten.* Während der Datenübertragung blinkt die Led "Data", um den Durchfluss der Datenpakete anzuzeigen. Die erfolgreiche oder misslungene Übertragung wird durch Einschaltung der Led "Link/OK" ("Download" OK) oder Led "Error" angezeigt.

Die vom LED-Produkt heruntergeladenen Daten können über die Software "Pen Profiler" angezeigt werden.

#### 1. LED TEST

Durch kurzes Drücken der Taste T2 ("Click") kann die vom LED-Produkt ausgegebene Lichtstärke geändert werden. Bei jedem Drücken wird die Lichtstärke in folgenden Schritten geändert:

Éteint  $\rightarrow 20\% \rightarrow 40\% \rightarrow 60\% \rightarrow 80\% \rightarrow 100\% \rightarrow$  Éteint  $\rightarrow 20\% \rightarrow \dots$ 

#### Treiberinstallation:

Bevor der USB Pen Profiler am PC angeschlossen wird, ist das Programm zur Treiberinstallation auszuführen: USBPenprofilerDriverInstaller.exe

Hinweis: Die Treiber sind mit den Betriebssystemen Windows 2000, Windows XP und Windows Vista kompatibel

#### Installation der Vorrichtung (Windows XP):

- 1. Der Treiber und die SW können unter dem Menüpunkt Pen Profiler im Downloadbereich der Homepage von iGuzzini illuminazione heruntergeladen werden. <u>http://www.iguzzini.it/</u>
  - > Pen Profiler

| > Cataloghi<br>v Software<br>> Plugin per software di<br>progettazione                                | Il software Pen Profile<br>USB, consente di confi<br>riduzione di flusso lum<br>illuminazione urbana | r, utilizzato con l'apposito dispositivo<br>gurare i periodi e la percentuale di<br>iinoso emesso dagli apparecchi per<br>Wow e U.F.O.                                                                |
|----------------------------------------------------------------------------------------------------|----------------------------------------------------------------------------------------------------|----------------------------------------------------------------------------------------------------|
| > Configuratore IN<br>> Configuratore IN<br>> Curve fotometriche e<br>disegni 2D/3D<br>> Pen Profiler | : Marin                                                                                              | Spesso non è necessario far lavorare gli<br>apparecchi per illuminazione urbana al 100% del<br>flusso luminoso: al tramonto o all'alba, oppure in<br>alcune fasce orarie durante le quali il traffico |
| > Prodotti custom                                                                                     | Dispositive USB de utilizzare<br>con il software Pen Profiler                                        | veicolare è meno intenso, o in zone meno visitate                                                                                                    |
| > Incontroluce                                                                                        |                                                                                                    | della città in alcuni periodi dell'anno, si può ridurre i<br>flusso luminoso e quindi il consumo energetico,                                                                                          |
| > iPad app                                                                                            |                                                                                                    | mantenendo valori di illuminamento di sicurezza.                                                                                                    |
|                                                                                                    | Ogni apparecchio è dotat<br>differenti valori di lumen<br>su ogni profilo fino a 6 pe                | o di 4 profili di utilizzo, corrispondenti a 3<br>output*. Pen Profiler permette di impostare<br>riodi di regolazione.                                                                                |
|                                                                                                    | These Landson Provent rights                                                                         | ton 6 on US S                                                                                                    |

(esemplo di gestione di un profilo con 3 periodi di regolazione)

E' inoltre possibile programmare i periodi di riduzione del flusso luminoso in base alla mezzanotte, che gli apparecchi rilevano automaticamente grazie all'orologio astronomico interno. In questo caso ogni periodo va impostato determinando l'intervallo di tempo di cui anticipa o segue la mezzanotte.

Il software permette inoltre di settare il luogo di installazione degli apparecchi (selezionando una città, o impostando le coordinate astronomiche). Con questa informazione l'orologio astronomico dei singoli lampioni sarà in grado di determinare automaticamente la mezzanotte con esattezza.

>> Scarica il software 'Pen Profiler'

2. Im Verzeichnis Driver starten Sie die Exe-Datei USBPenprofilerDriverInstallation

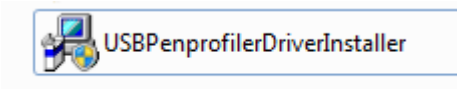

- Die Prozedur der geführten Installation der neuen Hardware startet: Wenn die Zustimmung für den Anschluss an Windows Update zur Suche der Software angefordert wird, die Option "Nein, nicht jetzt" anwählen und mit (Weiter) fortfahren
- 4. Beim nächsten Bildschirm auf: "Software automatisch installieren" klicken und fortfahren

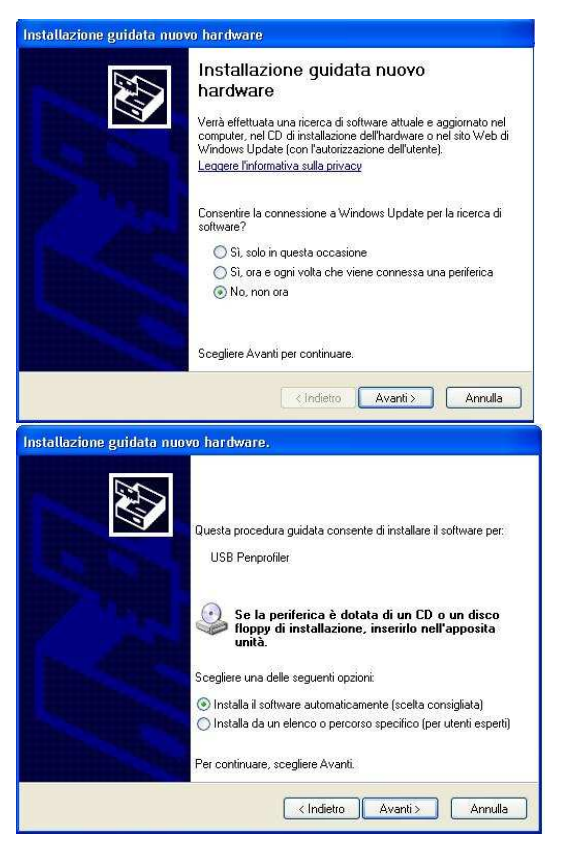

5. Bei Erscheinen des nachstehenden Warnbildschirms auf "Weiter" klicken und mit der Installation fortfahren

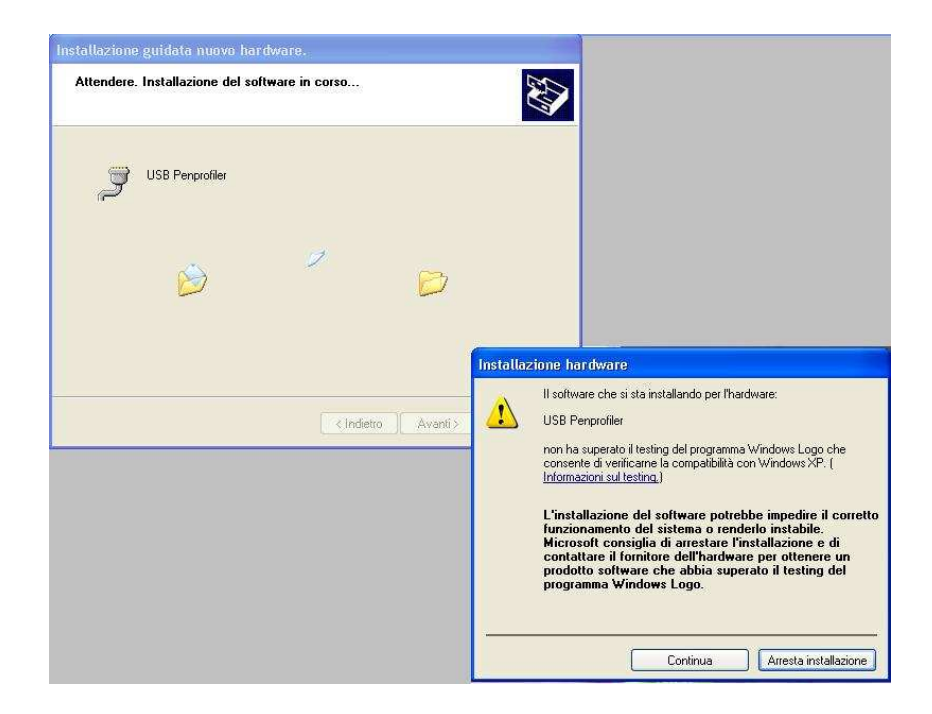

6. Die Installation ist beendet und der USB Pen Profiler ist funktionierend installiert

| Installazione guidata nuo | vo hardware.                                                                                                    |
|---------------------------|----------------------------------------------------------------------------------------------------|
|                           | Completamento dell'Installazione<br>guidata nuovo hardware in corso.<br>Installazione del software completata per:<br>USB Penprofiler |
| and the second second     | Per chiudere l'installazione guidata, scegliere Fine.                                                                                 |

7. Schließen Sie den USB Pen Profiler an den PC an.

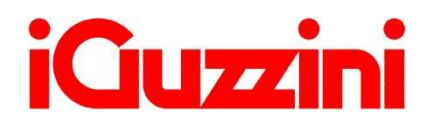

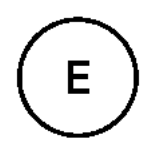

#### OVERVIEW

El dispositivo USB Pen Profiler permite interactuar con el producto con LED para ejecutar las siguientes acciones:

- □ Actualización de los 4 perfiles de intensidad luminosa diaria y del calendario astronómico<sup>13</sup>;
- □ Carga de los datos de configuración del producto con LED (perfiles y calendario astronómico)<sup>14</sup>;
- Control instantáneo de la intensidad luminosa suministrada por el producto (test);

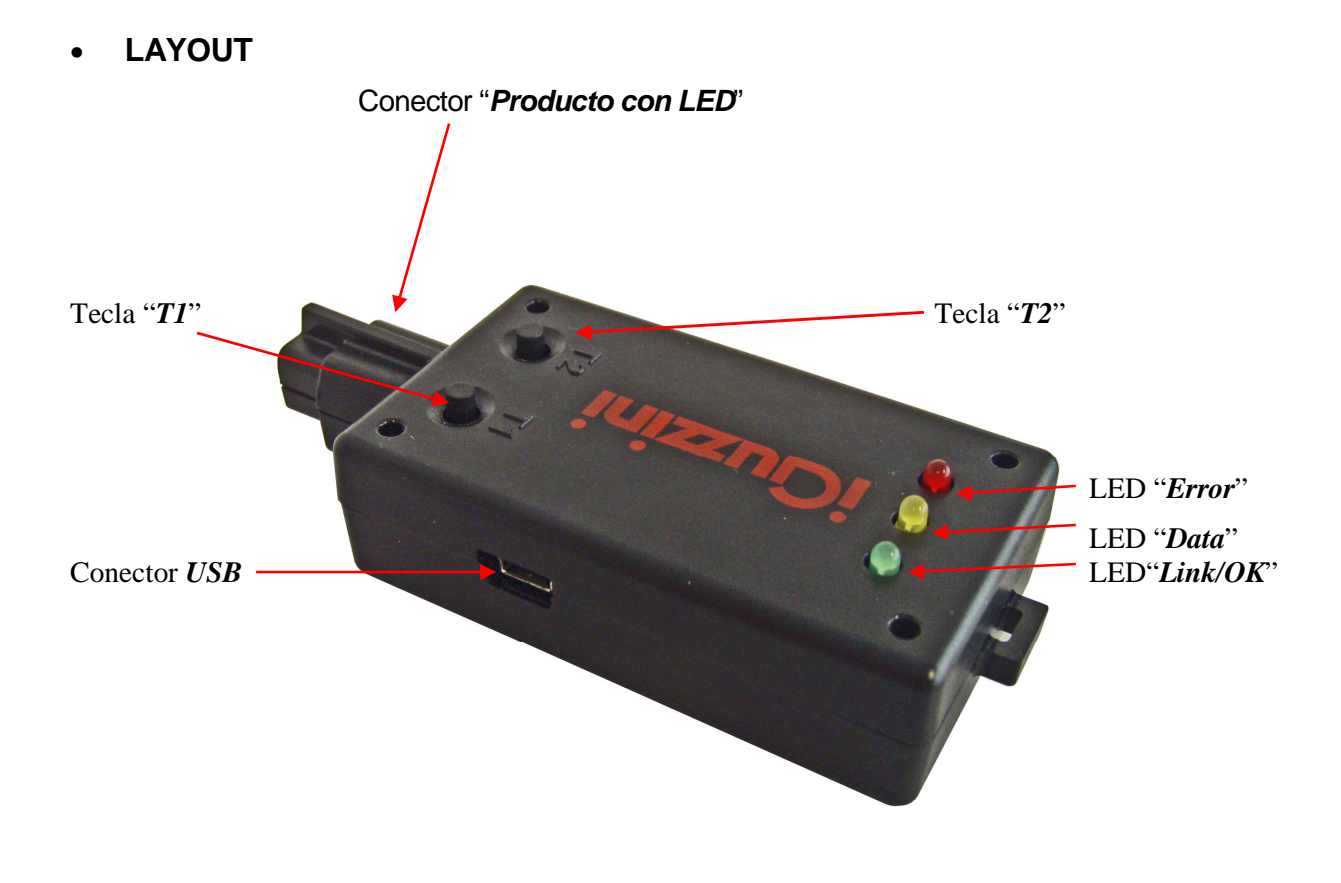

 <sup>&</sup>lt;sup>13</sup> La posibilidad y la modalidad de actualización del Led Driver depende directamente de la versión de firmware cargada en el Led Driver (ver la sección "*Compatibilidad*")
 <sup>14</sup> El tipo de datos cargados en el Led Driver que se puede leer depende de la versión de firmware del Led

<sup>&</sup>lt;sup>14</sup> El tipo de datos cargados en el Led Driver que se puede leer depende de la versión de firmware del Led Driver (ver sección "*Compatibilidad*")

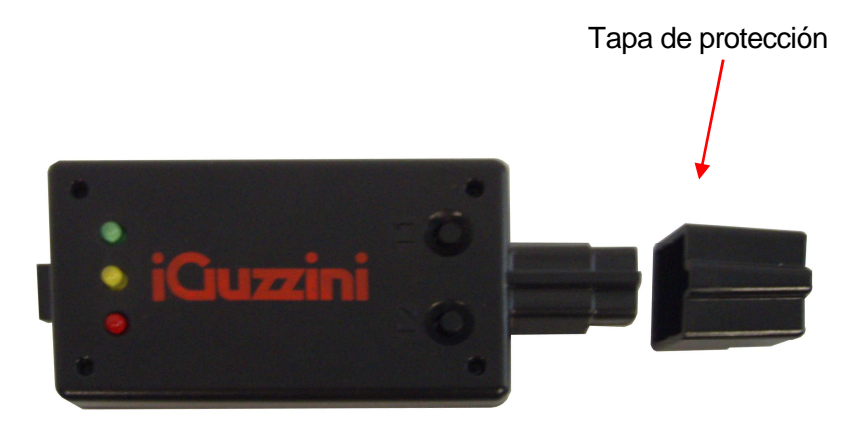

| Elemento                    | Función                                                                                                    |  |  |  |  |
|-----------------------------|----------------------------------------------------------------------------------------------------|--|--|--|--|
| Conector "Producto con LED" | Conector de USB Pen alojado en el compartimiento específico del producto con LED                                                                                                    |  |  |  |  |
| Tecla "T1"                  | - Pulsar y soltar: "Descarga" (enviar datos desde la USB Pen al producto con LED)                                                                                                    |  |  |  |  |
|                             | - Mantener pulsada junto con T2: "Cargar" (enviar datos desde el producto con LED a la USB Pen)                                                                                                    |  |  |  |  |
| Tecla "T2"                  | - Pulsar y soltar: "Test" (modificar la intensidad luminosa emitida por el producto con LED)                                                                                                    |  |  |  |  |
|                             | - Mantener pulsada junto con T1: "Cargar" (enviar datos desde el producto con LED a la USB Pen)                                                                                                    |  |  |  |  |
| Conector "USB"              | Conector Mini-USB Type B para conexión con PC                                                                                                    |  |  |  |  |
| LED "Link/OK"               | LED verde:                                                                                                    |  |  |  |  |
|                             | - parpadea en caso de llave alimentada, pero no conectada a PC o Led Driver;                                                                                                    |  |  |  |  |
|                             | Encendido fijo, una vez establecida la conexión con el PC mediante SW o con la Luminaria LED;                                                                                                    |  |  |  |  |
| LED "Data"                  | LED amarillo que parpadea durante el tránsito de datos por la entrada de la USB Pen o la salida hacia el PC o el producto con LED                                                                  |  |  |  |  |
| LED "Error"                 | LED rojo que se enciende cuando se produce un error. En caso de alimentación a batería de la USB Pen, si la tensión suministrada por la batería no es suficiente, el LED rojo empieza a parpadear. |  |  |  |  |
| Tapa de protección          | Tapa que protege el conector del "producto con LED"                                                                                                    |  |  |  |  |

Para todas las informaciones sobre la instalación del software y el funcionamiento del pen profiler, consultar el sitio en:

http://www.iguzzini.com/it/Pen\_Profiler

#### MODALIDAD OPERATIVA

El dispositivo USB Pen Profiler puede conectarse:

- 1) a un PC para bajar los programas en la llave;
- 2) al Led Driver alimentado o no alimentado, en este segundo caso el dispositivo debe conectarse a la batería<sup>15</sup> o a un PC que no esté ejecutando el SW Pen Profiler.

#### **Connexion à un PC :**

ATENCIÓN: antes de conectar el dispositivo USB Pen Profiler al PC por primera vez, se necesita instalar los driver de la periférica (véase párrafo "Instalación de los Driver")

Al conectar el dispositivo al PC mediante USB, el LED "Link/OK" (VERDE) parpadea para indicar que la llave está alimentada, pero no está conectada al SW.

Al iniciar la funcionalidad de búsqueda de los dispositivos conectados mediante el software "Pen PROFILER",

el LED "Link/OK" (VERDE) permanece encendido fijo para indicar la conexión realizada entre el SW y el dispositivo.

El software "Pen PROFILER" permite modificar los parámetros de los perfiles de funcionamiento y el calendario astronómico que serán guardados en la USB Pen Profiler para ser descargados en el producto con LED. También es posible ver los datos DESCARGADOS en la USB Pen desde el producto con LED.

#### Conexión al producto con LED:

La conexión puede realizarse con la luminaria alimentada/apagada y no alimentada/producto no instalado.

A. Luminaria Alimentada:

Conexión directa de la USB Pen Profiler.

#### Atención: la USB Pen Profiler no debe estar conectada a la batería o al PC.

B. Luminaria apagada y no alimentada/no instalada.

El dispositivo USB Pen Profiler debe conectarse a la batería o a un PC que no esté ejecutando el SW Pen Profiler.

Atención: cuando el dispositivo USB Pen Profiler está alimentado con batería o mediante conexión a un PC que no esté ejecutando el SW Pen Profiler, asegúrese que la luminaria esté apagada y no esté alimentada antes de realizar la conexión.

Una vez completada la fase de conexión, la USB Pen envía al producto con LED el mando de apagado de los LED.

 $<sup>^{15}</sup>$  El uso de la batería es posible con temperaturas ambiente comprendidas en el intervalo 0°  $\div$  + 45°C

Nota: en tanto que el dispositivo está conectado a la Luminaria LED, el LED "Datos" de la USB Pen parpadea cada 3-4 segundos durante el intercambio de datos que sirve para mantener activa la comunicación entre los dos dispositivos.

Una vez establecida la conexión, el usuario podrá efectuar una de las siguientes acciones:

#### 1. DESCARGA

La fase de "Descarga" se activa pulsando durante *un segundo* la tecla T1. De este modo los datos son enviados al producto con LED, tanto los cuatro perfiles de intensidad diaria como el calendario astronómico. Durante el envío de datos, el led "Data" parpadea para señalizar el tránsito de los paquetes. Si el envío se completa con éxito, se enciende el led "Link/OK" ("Descarga" OK); en caso contrario, se enciende el led "Error".

#### 2. CARGA

La fase de "Carga" se activa *manteniendo pulsadas al mismo tiempo las teclas T1 y T2 durante 3 segundos.* Los datos de los perfiles y el calendario astronómico se descargan en la USB Pen Profiler y *sustituyen los datos cargados desde el PC*. Durante el envío de datos, el led "Data" parpadea para indicar el tránsito de los paquetes. Si el envío se completa con éxito, se enciende el led "Link/OK" ("Descarga" OK); en caso contrario, se enciende el led "Error".

Los datos descargados por el producto con LED se pueden consultar a través del software "Pen Profiler".

#### 3. LED TEST

Pulsando la tecla T2 ("Click") se modifica la intensidad luminosa suministrada por el producto con LED. Cada vez que se pulsa la tecla, la intensidad cambia como indica el siguiente ciclo:

Éteint  $\rightarrow 20\% \rightarrow 40\% \rightarrow 60\% \rightarrow 80\% \rightarrow 100\% \rightarrow$ Éteint  $\rightarrow 20\% \rightarrow \dots$ 

#### Instalación de los controladores:

En primer lugar, antes de conectar el dispositivo USB Pen Profiler al PC, ejecutar el programa de instalación de los controladores: USBPenprofilerDriverInstaller.exe

Nota: los controladores son compatibles con los sistemas operativos Windows 2000, Windows XP y Windows Vist

Instalación del dispositivo (Windows XP):

1. Los driver y el SW pueden descargarse en la voz Pen Profiler en el área de download de la página Web de iGuzzini illuminazione. <u>http://www.iguzzini.it/</u>

#### > Pen Profiler

#### > Cataloghi

v Software > Plugin per software di progettazione illuminotecnica > Configuratore IN > Curve fotometriche e disegni 2D/3D > Pen Profiler

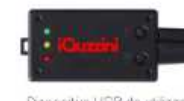

Dispositive USB de utilizzare con il software Pen Profiler

illuminazione urbana Wow e U.F.O.

> Incontroluce

> Prodotti custom

> iPad app

Spesso non è necessario far lavorare gli apparecchi per illuminazione urbana al 100% del flusso luminoso: al tramonto o all'alba, oppure in alcune fasce orarie durante le quali il traffico veicolare è meno intenso, o in zone meno visitate della città in alcuni periodi dell'anno, si può ridurre il flusso luminoso e quindi il consumo energetico, mantenendo valori di illuminamento di sicurezza.

Ogni apparecchio è dotato di 4 profili di utilizzo, corrispondenti a 3 differenti valori di lumen output<sup>\*</sup>. Pen Profiler permette di impostare su ogni profilo fino a 6 periodi di regolazione.

Il software Pen Profiler, utilizzato con l'apposito dispositivo USB, consente di configurare i periodi e la percentuale di

riduzione di flusso luminoso emesso dagli apparecchi per

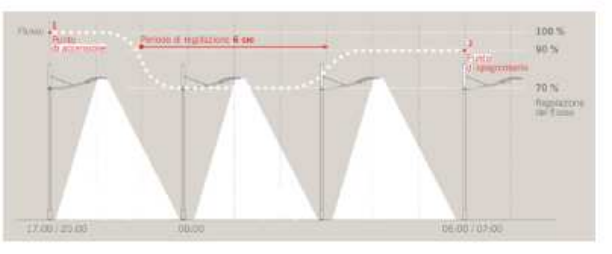

(esemplo di gestione di un profilo con 3 periodi di regolazione)

E' inoltre possibile programmare i periodi di riduzione del flusso luminoso in base alla mezzanotte, che gli apparecchi rilevano automaticamente grazie all'orologio astronomico interno. In questo caso ogni periodo va impostato determinando l'intervallo di tempo di cui anticipa o segue la mezzanotte.

Il software permette inoltre di settare il luogo di installazione degli apparecchi (selezionando una città, o impostando le coordinate astronomiche). Con questa informazione l'orologio astronomico dei singoli lampioni sarà in grado di determinare automaticamente la mezzanotte con esattezza.

>> Scarica il software 'Pen Profiler'

2. En el directorio Driver lanzar el archivo ejecutable USBPenprofilerDriverInstallation

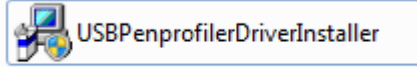

 Se iniciará la instalación guiada del nuevo hardware: cuando el sistema solicite la conexión a Windows Update para buscar el software, seleccionar la opción "No, conectar más tarde" y continuar (Siguiente).

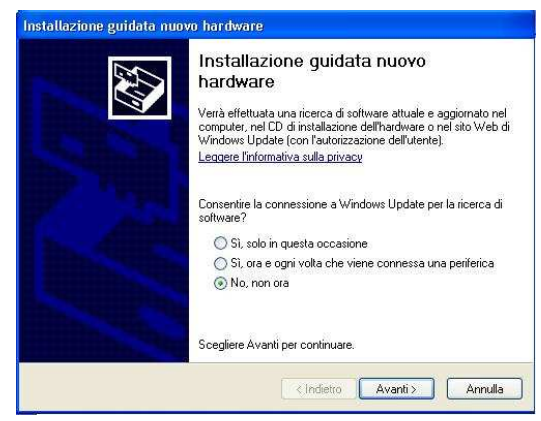

 Se iniciará la instalación guiada del nuevo hardware: cuando el sistema solicite la conexión a Windows Update para buscar el software, seleccionar la opción "No, conectar más tarde" y continuar (Siguiente).

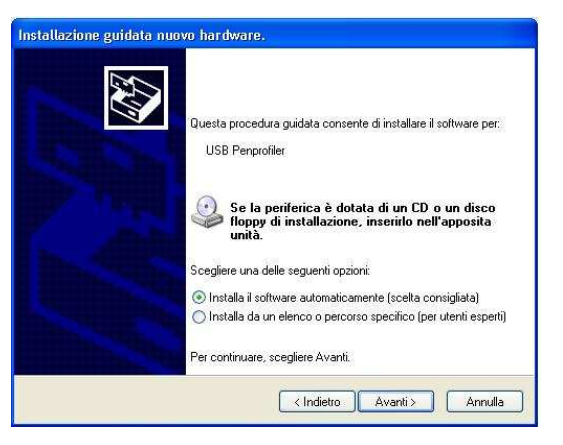

5. Cuando aparezca la ventana de aviso inferior, hacer clic en "Siguiente".

| Installazione guidata nuovo hardware.<br>Attendere. Installazione del software in corso |                                                                                                    |
|-----------------------------------------------------------------------------------------|----------------------------------------------------------------------------------------------------|
| USB Penprofiler                                                                         |                                                                                                    |
|                                                                                         |                                                                                                    |
|                                                                                         | Installazione hardware                                                                                                    |
| ((Indietro)) Avanti >                                                                   | Il software che si sta installando per l'hardware:<br>USB Penprofiler<br>non ha superati letsting del programma Windows Logo che<br>consente di verificare la compatibilità con Windows XP (                                                                                                    |
|                                                                                         | Informazioni sul testing.)                                                                                                    |
|                                                                                         | L'installazione del software potrebbe impedire il corretto<br>funzionamento del sistema o renderlo instabile.<br>Microsoft consiglia di arestate l'Installazione e di<br>contattare il fornitore dell'hardware per ottenere un<br>prodotto software che abbia superato il testing del<br>programma Windows Logo. |
|                                                                                         | Continua Arresta installazione                                                                                                    |

6. La instalación del dispositivo USB Pen Profiler finaliza. Ahora es posible utilizar el dispositivo.

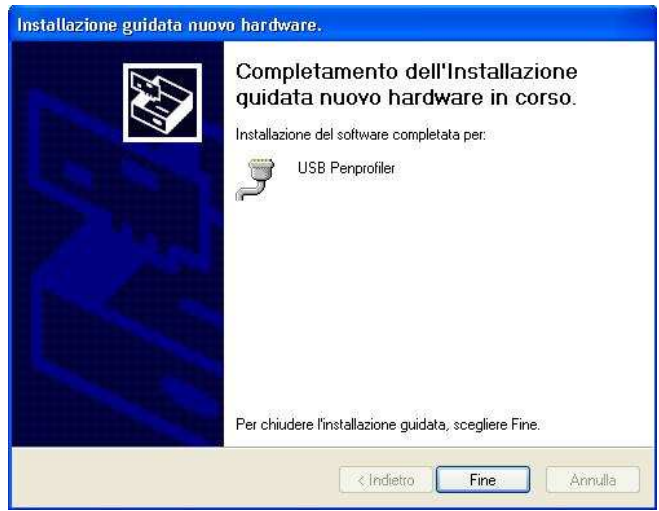

7. Conectar el dispositivo USB Pen Profiler al PC.

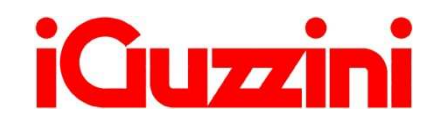

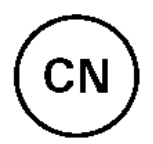

#### OVERVIEW概要 •

The USB Pen Profiler device allows you to interact with the LED product for the following: USB Pen Profiler设备允许物与LED产品并行以下交互操作:

- □ Updating the 4 daily light intensity profiles astronomical and the calendar<sup>16</sup>要和天光團電和天文升
- □ Uploading LED product configuration data (profiles and astronomical calendar)<sup>18</sup> 上载\_ED产品的配置数据(配置和天文元)<sup>19</sup>
- □ Instantly checking the light intensity supplied by the street-lamp (test) 即於古路提地分强测试
- LAYOUT 布局 "LED product" connector"LED/音音 谢器

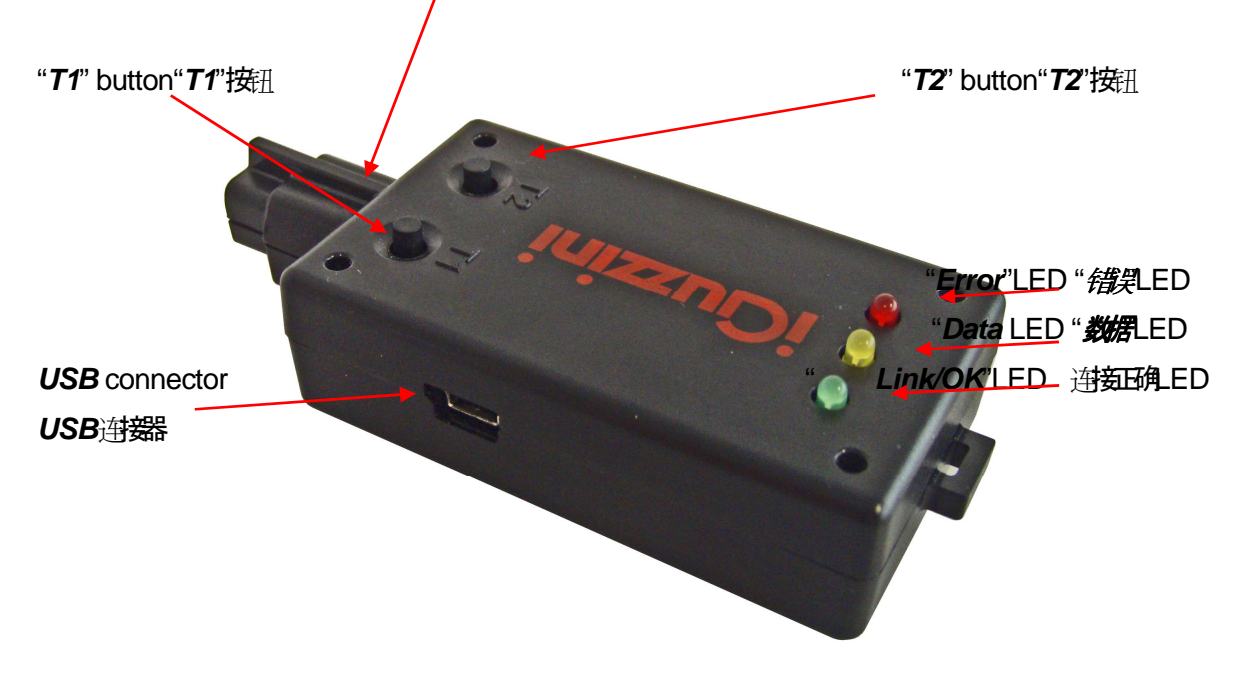

Protective Cover

<sup>&</sup>lt;sup>16</sup> LED Driver updating possibility and method strictly linked to firmware version loaded on LED Driver (see section on "Compatibility")
<sup>17</sup> LED 驱动器中载入的固带版本(参见"兼容性"部分)

<sup>&</sup>lt;sup>18</sup> Type of data loaded in LED Driver which can be read is linked to LED Driver firmware version (see section on "Compatibility") <sup>19</sup> LED 驱动器中载入的可以对对的数据过到取关于LED 驱动器的固体版本(参见"兼容性"部分)

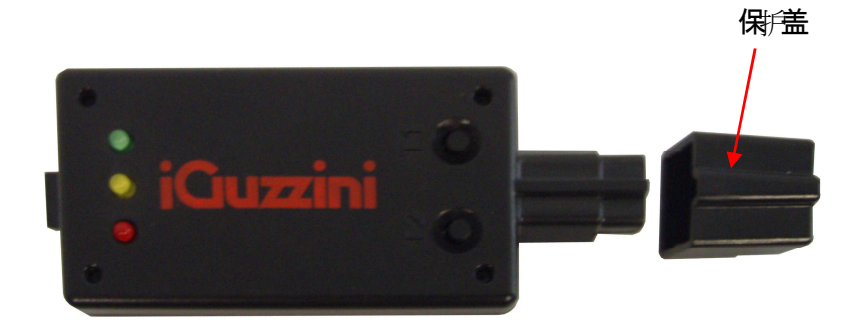

| Element                 | Function                                                                                                    |  |  |  |  |  |
|-------------------------|----------------------------------------------------------------------------------------------------|--|--|--|--|--|
| "LED product" connector | Connector for plugging the USB Pen into the special compartment in the LED product                                                                  |  |  |  |  |  |
| "T1" button             | - Press and release: "Download" (data transfer from USB Pen to LED product)                                                                         |  |  |  |  |  |
|                         | - Press and hold simultaneously with T2: "Upload" (data transfer from LED product USB Pen)                                                          |  |  |  |  |  |
| "T2" button             | - Press and release: "Test" (changes the light intensity emitted by the LED product)                                                                |  |  |  |  |  |
|                         | - Press and hold simultaneously with T1: "Upload" (data transfer from LED product to USB Pen)                                                       |  |  |  |  |  |
| "USB" connector         | Type B Mini-USB connector for connection to PC                                                                                                    |  |  |  |  |  |
| "Link/OK" LED           | Green LED:                                                                                                    |  |  |  |  |  |
|                         | - Flashing, if the flash drive is powered but not connected to a PC or Led Driver;                                                                  |  |  |  |  |  |
|                         | With fixed light once the connection to the PC has been established through either the LED Street Lamp or SW;                                       |  |  |  |  |  |
| "Data" LED              | Yellow LED, flashes when data is sent to the USB Pen or from the Pen to the PC/LED product                                                          |  |  |  |  |  |
| "Error" LED             | The red LED lights up when an error occurs. If the USB Pen is battery-powered and the battery voltage is not enough the red LED will start flashing |  |  |  |  |  |
| Protective Cover        | Covers and protects the "LED product" connector                                                                                                    |  |  |  |  |  |
| <b>冲</b>                | 功能                                                                                                    |  |  |  |  |  |
| "LED广品'进载器              | 用于将USB Pen插入LED产品中专用重要的组络器                                                                                                    |  |  |  |  |  |
| "T1" <b>按</b> ∄         | - 按下并释放: "下载 (数据WUSB Pen传输召LED产品)                                                                                                    |  |  |  |  |  |
|                         | - 与T2同时按下并保持:"上载(数据ALED产品(新译LISB Pen)                                                                                                    |  |  |  |  |  |
| "T2" <i>按</i> 册         | - 按下并释放:"测试(改建ED产品发射的光强                                                                                                    |  |  |  |  |  |
|                         | - 与T1同时按下并保持:"上载(数据从ED产品传输至JSB Pen)                                                                                                    |  |  |  |  |  |
| "USB" <i>进翻</i>         | Type B Mini-USB 油器用于油子C                                                                                                    |  |  |  |  |  |
| "Link/OK" LED           | 绿色发光二极管:                                                                                                    |  |  |  |  |  |
|                         | - 闪乐 如果闪开驱动器通过目标被射穿到电脑或LED 驱动器的话;                                                                                                    |  |  |  |  |  |
|                         | 有固定UT光(一旦通过LED)路们或者均件与电脑建立了进资;                                                                                                    |  |  |  |  |  |
| "数据LED                  | 黄色LED,在数据发送到JSB Pen,或者数据从Pen发送到PC/LED产品时闪烁                                                                                                    |  |  |  |  |  |
| "错实LED                  | 当发生错误时 红色发光二极管亮起。如果USB 笔是用电池共正而且电池共正不足的活 红色发光二极管 会开始闪烁。                                                                                             |  |  |  |  |  |
|                         | 覆盖·明产LED产品"进器                                                                                                    |  |  |  |  |  |

若需有关树中安装与笔式为机器架的任何信息,见下面游费的网站

http://www.iguzzini.com/it/Pen\_Profiler

#### • OPERATION操作

The USB Pen Profiler device can be connected to:

- 1) a PC to download programs to a flash drive;
- 2) the Led Driver, either powered or not powered. If not powered, connect the device to a battery20 or a PC where the Pen Profiler SW is not running.

USB 笔式分析设备可被封接到

- 1) 电脑以等理多下载到闪存驱动器。
- 2) LED 驱爆 无论是否通电。如果未通电 就将路街费电池21或者没有运行运动机划中的电脑。

#### PC connection: PC 连接

ATTENTION: Before connecting the USB Pen Profiler to the PC for the first time, you need to install the peripheral drivers (see paragraph "Driver Installation".)

注意事项 在首次将USB 笔式为析器书套用脑之前 您需要安装/围绕服纸相字(参阅)驱相弃的安装段落。

When the device is connected to the PC using the USB, the "Link/OK" (GREEN) LED will start flashing to show that the flash drive is powered but not connected to any SW.

When the search for any connected devices is started using the "Pen PROFILER" software, the "Link/OK" (GREEN) LED stays on (fixed light) to show that the connection between the SW and device has been established.

"钳接确定(绿色)发光二极管一直完着(固定以光),表明的件和设备之间已经建立进援。

You can use the "Pen PROFILER" software to edit operating profile and astronomical calendar parameters which will be saved in the USB Pen Profiler for downloading to the LED product. You can also view data previously transferred from the LED product to the USB Pen with an UPLOAD.

您可以使用'Pen PROFILER"软件编辑》相道和天文形态数并保存在USB Pen Pen Profiler中,以便下载理LED产品。您还可以通过上载,查看从LED产品、错误在USB Pen的开史数据。

#### LED product connection: LED产品 当接

The connection can take place when the street lamp is powered/off and not powered/product not installed.

A. Powered street lamp:

Direct connection of USB Pen Profiler.

#### Attention: Do not connect the USB Pen Profiler to the battery or PC.

B. Street lamp off and not powered / not installed.

Connect the USB Pen Profiler to the battery or PC where the Pen Profiler SW is not running.

 $<sup>^{20}</sup>$  The battery can be used at ambient temperatures ranging from 0°to +45°C

<sup>&</sup>lt;sup>21</sup>电**步**在0°C至45°C的环境温度下使用

Attention: When the USB Pen Profiler device is powered using a battery or PC connection where the Pen Profiler SW is not running, make sure that the street lamp is off and not powered before establishing the connection.

当欲通过关闭和不通过产品未安装时,能建立连接。

A. 通时路1:

直接接USB 笔式新器。

注意事项 切勿将USB 笔式为析器 哲要用地或电脑

B. 关闭和不通过未安装的路灯。

将USB 笔式机器غ簧电池或者没有运音笔式为相划中的电脑

注意事项 当

USB

笔式为析路通过电池或者没有运行笔式为析的中的电脑每岁共同时,请在建立每多之前确知能不及于关闭和不通生的状态。

At the end of the connection phase the USB Pen sends the LED product the command to switch off the LEDs.

进新段结束时, USB Pen向LED产品发进合关新LED。

Note: While the device is connected to the LED Street Lamp, the "Data" LED in the USB Pen will flash every 3-4 seconds when data is exchanged in order to keep up the communication between the two devices.

注释:在设备进步到 LED 路水期间 USB 笔的数据指示水会在数据交换时每 3-4 秒闪烁一次以保持两个设备之间的通言。

Once the link is established you can do the following:

建立进步。您可以扮行以下功能

#### 2. DOWNLOADT载

To start the "Download" phase press button T1 for *1 second*. The four daily intensity profiles and the astronomical calendar are transferred to the LED product. During the data transfer the "Data" LED flashes to indicate packet transfer. The transfer ends with the "Link/OK" LED lit ("Download" OK) or with the "Error" LED lit to indicate that the operation failed.

要后于下载阶段按下按照1-秒种。4个日常强重超

和天文历转输召\_ED产品。在数据转输的过程中,"数据LED闪烁表示/言息传输。传输结束时Link/OK"LED点亮("下载" 完成,或者"错误LED点亮表示操作失败。

#### 3. UPLOAD上载

To start the "Upload" phase press and hold down the T1 and T2 buttons simultaneously for 3 seconds. Data relating to the profiles and the astronomical calendar is uploaded to the USB Pen Profiler and replaces the data previously loaded using the PC. During the data transfer the "Data" LED flashes to indicate packet transfer. The transfer ends with the "Link/OK" LED lit ("Upload" OK) or with the "Error" LED lit to indicate that the operation failed.

要后进上载阶段同时按下并保持1和2按正规中。有关配置和天文开始数据上载至USB Pen Pen Profiler,并更能则前使用PC载入的数据。在数据转输的过程中,"数据LED闪烁表示信息传输。传输结束时"Link/OK"LE D点气("上载完成),或者"错误LED点壳表示操作失败。

Data uploaded from the LED product can be viewed using the "Pen Profiler" software.

从LED产品上载的数据可以使用"Pen Profiler"软件查看。

#### 4. LED TEST LED测试

Press and release ("Click") button T2 to change the light intensity supplied by the LED product. Each press changes the intensity according to the following cycle:

按下并释教("点击")按田2,改变LED产品是地分强。每次按下时按照以下循环改变光强

 $\mathsf{Off} \twoheadrightarrow 20\% \twoheadrightarrow 40\% \twoheadrightarrow 60\% \twoheadrightarrow 80\% \twoheadrightarrow 100\% \twoheadrightarrow \mathsf{Off} \twoheadrightarrow 20\% \twoheadrightarrow \dots$ 

关闭→ 20%→ 40%→ 60%→ 80%→ 100%→ 关闭→ 20%→ ...

#### Installing Drivers: 安装陈择字:

Before connecting the USB Pen Profiler to the PC, run the driver installation program: USBPenprofilerDriverInstaller.exe在积USB Pen Profiler进程中C之前 运动时antogety USBPenprofilerDriverInstaller.exe

Note: the drivers are compatible with Windows 2000, Windows XP and Windows Vista operating systems

注: 驱相亲称开Windows 2000, Windows XP和Windows Vista操作系统

Installing the device (Windows XP):

安装设备(Windows XP):

1. The drivers and SW can be downloaded under Pen Profiler in the specific Download area on the iGuzzini illuminazione website <a href="http://www.iguzzini.it/">http://www.iguzzini.it/</a>

驱损目弃时、行为 iGuzzini illuminazione 网站 http://www.iguzzini.it/的 if 正式 医虫的 笔式 折器 分区中下载

#### > Pen Profiler

| - | 0       | - | - | - | L           |
|---|---------|---|---|---|-------------|
|   | - No. 1 |   |   |   | <b>nu</b> . |
|   | ~~      |   |   |   |             |
|   |         |   |   |   |             |

v Software

> Pluoin per software di

progettazione illuminotecnica > Configuratore iN

Curve fotometriche e disegni 2D/3D

> Pen Profiler

> Prodotti custom

> Incontroluce

> iPad app

Il software Pen Profiler, utilizzato con l'apposito dispositivo USB, consente di configurare i periodi e la percentuale di riduzione di flusso luminoso emesso dagli apparecchi per illuminazione urbana Wow e U.F.O.

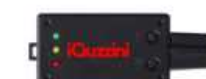

Dispositiva USB da utilizzare con il software Pen Profiler

Spesso non è necessario far lavorare oli apparecchi per illuminazione urbana al 100% del flusso luminoso; al tramonto o all'alba, oppure in alcune fasce orarie durante le quali il traffico veicolare è meno intenso, o in zone meno visitate della città in alcuni periodi dell'anno, si può ridurre il flusso luminoso e quindi il consumo energetico, mantenendo valori di illuminamento di sicurezza.

Ogni apparecchio è dotato di 4 profili di utilizzo, corrispondenti a 3 differenti valori di lumen output\*. Pen Profiler permette di impostare su ogni profilo fino a 6 periodi di regolazione.

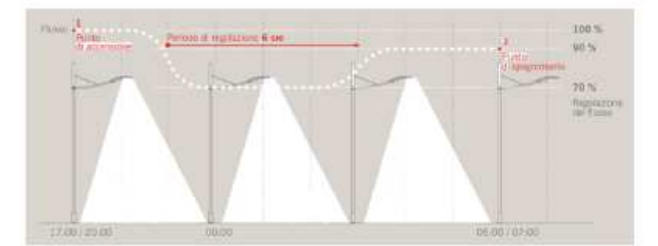

(esemplo di gestione di un profilo con 3 periodi di regolazione)

E' inoltre possibile programmare i periodi di riduzione del flusso luminoso in base alla mezzanotte, che gli apparecchi rilevano automaticamente grazie all'orologio astronomico interno. In questo caso ogni periodo va impostato determinando l'intervallo di tempo di cui anticipa o segue la mezzanotte.

Il software permette inoltre di settare il luogo di installazione degli apparecchi (selezionando una città, o impostando le coordinate astronomiche). Con questa informazione l'orologio astronomico dei singoli lampioni sarà in grado di determinare automaticamente la mezzanotte con esattezza.

>> Scarica il software 'Pen Profiler'

2. 在"驱动程序"目录下, 启动可执行文件 USBPenprofilerDriverInstallation

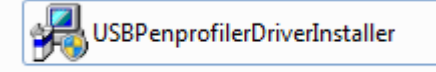

3. Start the new hardware guided installation procedure: when you are asked to allow the connection to Windows Update to search for the software select the "No, not now" option and continue (Next)

后·新硬节与安装野:当间可您是否允许封安EWindo ws 更相引出现有效中时 选择"否,现在不"选项并继续下一 步

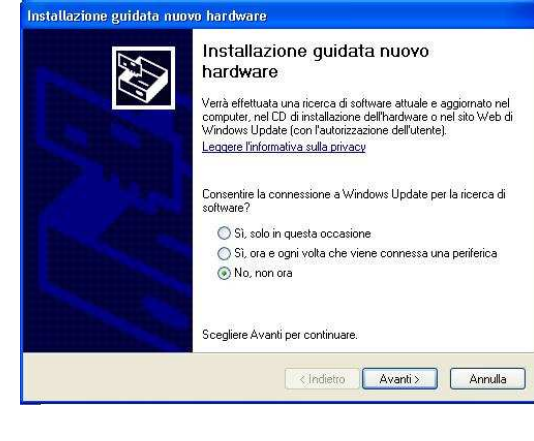

4.On the next screen page select: "Install software automatically" and continue在下一个屏幕页面选择"自动按装 软件"并继续

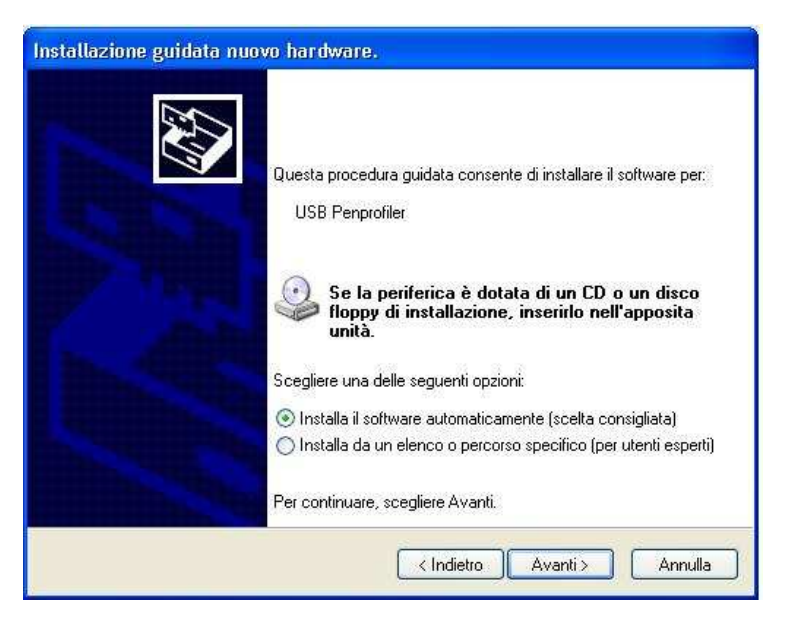

5.When the warning page shown below appears, continue installation by clicking on "Continue" 当出现18所不警告页面时,点击"继续",继续安装

| Installazione guidata nuovo hardware.          |                                                                                                    |
|------------------------------------------------|----------------------------------------------------------------------------------------------------|
| Attendere. Installazione del software in corso |                                                                                                    |
| USB Perprofiler                                |                                                                                                    |
| Ö D                                            |                                                                                                    |
|                                                | Installazione hardware                                                                                                    |
|                                                | Il software che si sta installando per l'hardware:                                                                                                    |
| < Indietro Avanti >                            | USB Perspontier     non ha superato il testing del programma Windows Logo che     consente di verificame la compatibilità con Windows XP. (     Informazioni sul testing.)                                                                                                    |
|                                                | L'installazione del software potrebbe impedire il corretto<br>funzionamento del sistema o renderlo instabile.<br>Microsoft consiglia di arrestare l'installazione e di<br>contattare il fornitore dell'hardware per ottenere un<br>prodotto software che abbia superato il testing del<br>programma Windows Logo. |
|                                                | Continua Arresta installazione                                                                                                    |

6. Connect the USB Pen Profiler device to the PC.

#### 将USB 笔式新脸海翅电脑

7. 将 USB 笔式分析设备连接到电脑Connect the USB Pen Profiler device to the PC.

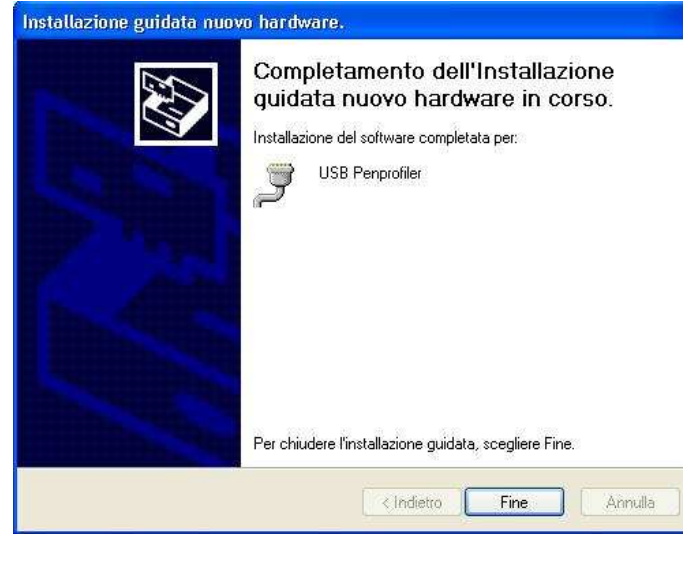

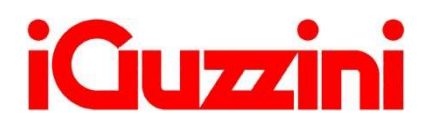

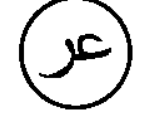

#### نبذة عامة

يتيح جهاز USB Pen Profiler إمكانية التفاعل مع منتج المصباح ثنائي الصمام لما يلي:

- تحديث أوضاع الكثافة الضوئية اليومية الأربعة والتقويم الفلكي<sup>22</sup>
- <sup>23</sup> تحديث بيانات منتج المصباح ثنائي الصمام (الأوضاع والتقويم الفلكي)<sup>23</sup>
  - الفحص الفوري للكثافة الضوئية الواردة من مصباح الشارع (اختبار)

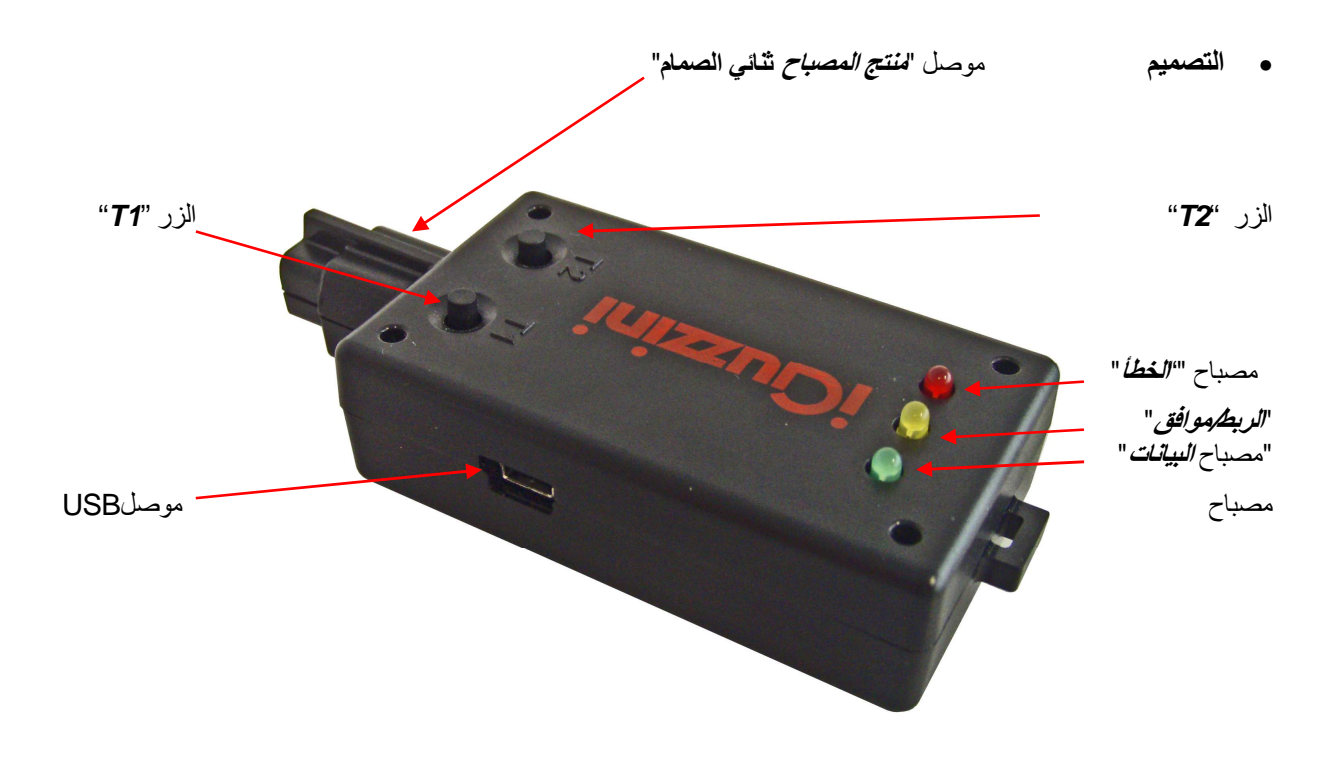

<sup>22</sup>طريقة وإمكانية تحديث برنامج تشغيل المصباح ثنائي الصمام المرتبط جيدًا بإصدار الجهاز المحمل على برنامج تشغيل المصباح ثنائي الصمام (انظر القسم في "*لتوافق*") <sup>32</sup>نوع البيانات التي تم تحميلها في برنامج تشغيل المصباح ثنائي الصمام الممكن قراءته المرتبطة بإصدار جهاز برنامج تشغيل المصباح ثنائي الصمام (انظر القسم في "*لتوافق*")

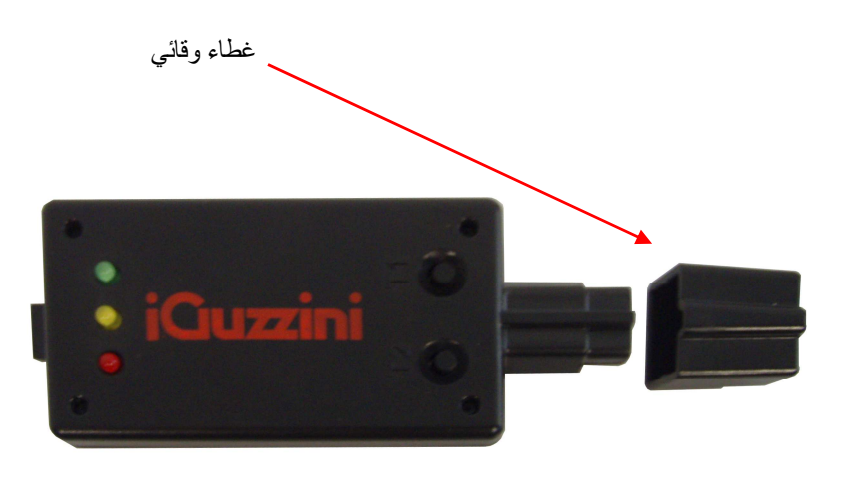

| العنصر               | الوظيفة                                                                                                    |
|----------------------|----------------------------------------------------------------------------------------------------|
| موصل " منتج المصباح" | موصل لتوصيل جهاز USB Pen بالمكان الخاص في منتج المصباح ثنائي الصمام                                                                                                    |
| الزر " <b>T1</b> "   | - اضغط واترك: "تنزيل" (نقل البيانات من USB Pen لمنتج المصباح ثنائي الصمام)                                                                                                    |
|                      | - اضغط مع الاستمرار في أن واحد على T2: "تحميل" (نقل البيانات من منتج المصباح ثناني الصمام لجهاز USB<br>(Pen                                                                                                    |
| الزر " <b>T2</b> "   | - اضغط واترك: "اختبار" (تثغير الكثافة الضوئية المنبعثة بواسطة منتج المصباح ثتائي الصمام)                                                                                                    |
|                      | - اضغط مع الاستمرار في أن واحد على T1: "تحميل" (نقل البيانات من منتج المصباح ثناني الصمام لجهاز  USB<br>(Pen                                                                                                    |
| موصل "USB"           | موصل USB صغير من الطراز B للتوصيل بالكمبيوتر                                                                                                    |
| مصياح " الربط/موافق" | الصمام الثنائي المشع "LED" الأخضر:<br>- يضيء عند توصيل بطاقة الذاكرة بمصدر تغذية، وليس عند توصيله بالحاسوب الشخصي أو بمحرك تشغيل<br>الصمام الثنائي المشع "LED"؛<br>يضيء باستمرار، عند ثبات التوصيل بالحاسوب الشخصي عن طريق برنامج أو لمبة صمام نتائي مشع "LED"؛ |
| مصباح " البيانات"    | المصباح الأصفر، يومض عند إرسال البيانات إلى جهاز USB Pen أو من Pen إلى منتج المصباح/الكمبيوتر                                                                                                    |
| مصباح" الخطأ"        | الصمام الثنائي المشع "LED" الأحمر يضيء عند حدوث خطأ. في حالة تغذية قلم الناقل التسلسلي العالمي "USB"<br>ببطارية، وإذا كان الجهد المزود غير كافي، ببدأ الصمام الأحمر في الوميض.                                                                                  |
| غطاء وقائي           | يغطي ويحمي موصل "منتج المصباح ثنائي الصمام"                                                                                                    |

لكافة المعلومات المتعلقة بتنصيب البرمجيات وتشغيل جهاز "pen profiler"، اطلع على الموقع في الرابط: http://www.iguzzini.com/it/Pen Profiler

التشغيل

يمكن توصيل جهاز قلم الناقل التسلسلي العالمي "USB Pen Profiler": 1) بحاسوب شخصي لتحميل البرامج على بطاقة الذاكرة؛ 2) بمحرك الصمام الثاني المشع المزود أو غير المزود بتغذية؛ في حالة عدم تزويده بتغذية يلزم توصيل الجهاز ببطارية أو بحاسوب شخصي لا يكون فيه برنامج "Pen Profiler" قيد التشغيل.

#### التوصيل بالكمبيوتر:

تنبيه: قبل توصيل قلم الناقل التسلسلي العالمي "Pen Profiler" بالحاسوب الشخصي لأول مرة، يلزم نثبيت محركات الأجهزة المحيطية (انظر فقرة "تثبيت المحركات")

ع عند توصيل الجهاز بحاسوب شخصي بواسطة الناقل التسلسلي العالمي "USB" ، سوف يضاء الصمام الثنائي المشع "Link/OK" (باللون الأخضر) للإشارة إلى تغنية بطاقة الذاكرة وعدم توصيلها بأية برامج. مع بدء تشغيل البحث عن الأجهزة المتصلة عن طريق برنامج "Pen Profiler" سوف يظل الصمام الثنائي المشع "Link/OK" مضاء للإشارة إلى حدوث اتصال بين البرنامج و الجهاز.

Profiler لتتزيل منتج المصباح ثنائي الصمام. يمكنك أيضًا عرض البيانات المنقولة سابقًا من منتج المصباح ثنائي الصمام إلى جهاز USB من خلال تحميل.

#### توصيل منتج المصباح ثنائي الصمام:

يمكن أن يتم الاتصال مع اللعبة المزودة بتغذية/المطفأة وغير المزودة بتغذية/منتج لم يتم تثبيته. A. لمبة مزودة بتغذية: تتبيه: لا يجب توصيل قلم الناقل التسلسلي العالمي "USB Pen Profiler". B. لمبة مطفأة وغير مزودة بتغذية/لم يتم تثبيتها. تم توصيل قلم الناقل التسلسلي العالمي "USB Pen Profiler" ببطارية أو بحاسوب شخصي لا يكون فيه برنامج "Pen Profiler" قد التشغيل. تتبيه: عند تغذية قلم الناقل التسلسلي العالمي "USB Pen Profiler" ببطارية أو بحاسوب شخصي.

في نهاية مرحلة الاتصال يرسل جهاز USB Pen لمنتج المصباح ثنائي الصمام الأمر بإيقاف تشغيل المصابيح ثنائية الصمام.

ملحوظة: أثناء توصيل الجهاز بلمبة صمام نثاني مشع "LED"، سوف يومض الصمام الثنائي المشع للبيانت"Data" الخاص بالناقل التسلسلي العالمي "USB" كل 3-4 ثواني وفقًا لتبادل البيانات والذي يستخدم في الحفاظ على فعالية الاتصال بين الجهازين.

وبمجرد تأسيس الاتصال يمكنك القيام بما يلي:

يجب التأكد من أن اللمبة مطفأة وغير مزودة بتغذية قبل إجراء التوصيل.

#### 2. تنزيل

لبدء المرحلة "تنزيل" اضغط على الزر T1 لمدة ثانية واحدة. يتم نقل التقويم الفلكي وأوضاع الكثافة الضوئية الأربعة إلى منتج المصباح ثنائي الصمام. أثناء نقل البيانات يومض مصباح "البيانات" للإشارة إلى نقل المجموعة. ينتهي النقل بإضاءة مصباح "الربط/موافق" (تم "التنزيل") أو بإضاءة مصباح "الخطأ" للإشارة إلى فشل التشغيل.

#### 3. تحميل

لبدء مرحلة "التحميل" اضغط مع الاستمرار على الزرين T1 وT2 وZ2 في آن واحد لمدة 3 ثوان. يتم تحميل البيانات المرتبطة بالأوضاع والتقويم الفلكي إلى جهاز USB Pen Profiler و*تحل محل البيانات التي تم تحميلها مسبقًا باستخدام الكمبيوتر*. أثناء نقل البيانات بومض مصباح "البيانات" للإشارة إلى نقل المجموعة. ينتهي النقل بإضاءة مصباح "الربط/موافق" (تم "التحميل") أو بإضاءة مصباح "الخطأ" للإشارة إلى فشل التشغيل.

يمكن عرض البيانات التي تم تحميلها من منتج المصباح ثنائي الصمام باستخدام برنامج "Pen Profiler".

#### دختبار المصباح ثنائي الصمام

اضغط واترك ("انقر") الزر T2 لتغيير الكثافة الضوئية الواردة إلى منتج المصباح ثنائي الصمام. تؤدي كل ضغطة إلى تغيير الكثافة وفقًا للدورة التالية: ايقاف ← 20% ← 20% ← 80% ← 60% ← 40% ← 20% ← 100% ← 80% ← 60%

تثبيت برامج التشغيل:

## قبل توصيل جهاز USB Pen Profiler بالكمبيوتر، قم بتشغيل برنامج تثبيت برنامج التشغيل: USBPenprofilerDriverInstaller.exe ملاحظة برامج التشغيل متوافقة مع أنظمة التشغيل Windows 2000 وWindows XP وWindows XP تركيب الجهاز (Windows XP)

1. يمكن تحميل مشغل العتاد والبر امج من وحدة "Pen Profiler" ، في منطقة التحميل المخصصة على الموقع الخاص بـإي جوتزيني للإضاءة "iGuzzini illuminazione"، /http://www.iguzzini.it/

#### > Pen Profiler

#### > Cataloghi

> Prodotti custom

> Incontroluce

> iPad app

v Software > Plugin per software di progettazione Illuminoteonica > Configuratore IN > Curve fotometriche e disegni 2D/3D > Pen Profiler

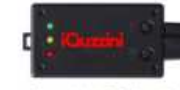

illuminazione urbana Wow e U.F.O.

Spesso non è necessario far lavorare gli apparecchi per illuminazione urbana al 100% del flusso luminoso: al tramonto o all'alba, oppure in alcune fasce orarie durante le quali il traffico veicolare è meno intenso, o in zone meno visitate della città in alcuni periodi dell'anno, si può ridurre il flusso luminoso e quindi il consumo energetico, mantenendo valori di illuminamento di sicurezza.

Dispositive USB da utilizzare con il software Pen Profiler

Ogni apparecchio è dotato di 4 profili di utilizzo, corrispondenti a 3 differenti valori di lumen output<sup>4</sup>. Pen Profiler permette di impostare su ogni profilo fino a 6 periodi di regolazione.

Il software Pen Profiler, utilizzato con l'apposito dispositivo USB, consente di configurare i periodi e la percentuale di

riduzione di flusso luminoso emesso dagli apparecchi per

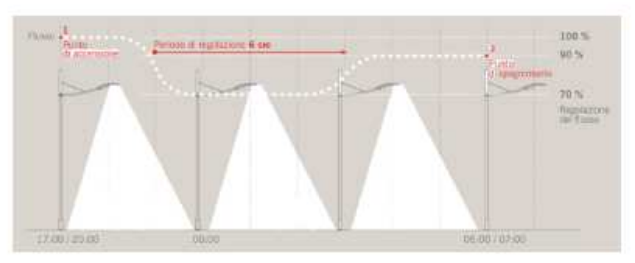

(esemplo di gestione di un profilo con 3 periodi di regolazione)

E' inoltre possibile programmare i periodi di riduzione del flusso luminoso in base alla mezzanotte, che gli apparecchi rilevano automaticamente grazie all'orologio astronomico interno. In questo caso ogni periodo va impostato determinando l'intervallo di tempo di cui anticipa o segue la mezzanotte.

Il software permette inoltre di settare il luogo di installazione degli apparecchi (selezionando una città, o impostando le coordinate astronomiche). Con questa informazione l'orologio astronomico dei singoli lampioni sarà in grado di determinare automaticamente la mezzanotte con esattezza.

>> Scarica il software 'Pen Profiler'

. في ملف التخزين المرجعي لمشغل العتاد، ابدأ بتثبيت مشغل العتاد لقلم الناقل التسلسلي العالمي "USB Pen Profiler" القابل للتشغيل.

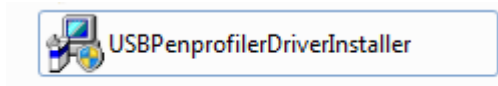

 ابدأ إجراء تركيب الجهاز الجديد الموجه: عند سؤالك للسماح بالاتصال بـ Windows Update للبحث عن البرنامج حدد الخيار (Next) (لا ليس الآن) وتابع إلى (Next) (التالي)

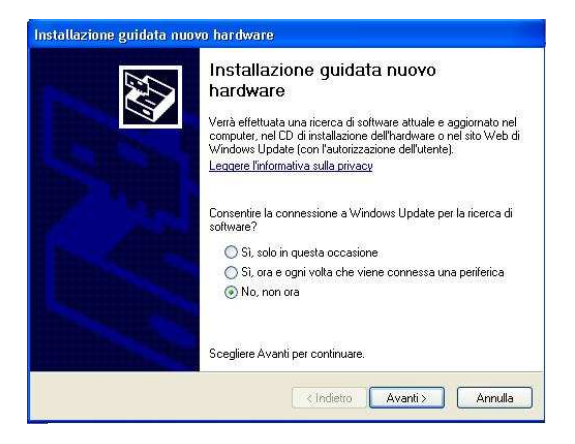

4. في الشاشة التالية اختر: "Install software automatically" (تثبيت البرنامج تلقائيًا) وcontinue (تابع)

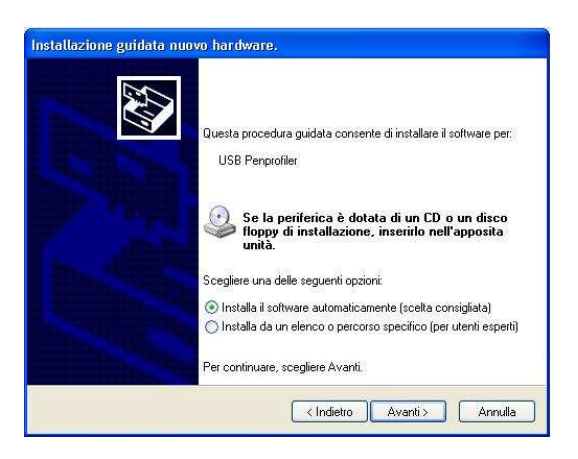

5. عند ظهور صفحة التحذير المعروضة أدناه، تابع التركيب بالنقر فوق "Continue" (تابع)

| Installazione guidata nuovo hardware.<br>Attendere, Installazione del software in corso |                                                                                                    |
|-----------------------------------------------------------------------------------------|----------------------------------------------------------------------------------------------------|
| USB Perprofiler                                                                         |                                                                                                    |
| (Indetro) Avant >                                                                       | Installacione hor dware Il software che is ita installando per l'hardware: USB Perportie uSB Perportie non-mente d'avericame la compatèlità con Windows XP; ( Infomazioni sul testing del programs Windows XP; ( Infomazioni sul testing) L'installazione del software potrebbe impedire il corretto funzionamento del sistema o renderlo instabile. Microsoft constiga di arrestare l'installazione e di constatare il fomitore dell'hardware per ottenere un producto software che abbia superato il testing del programma Windows Logo.  Continua Arresta installazione |

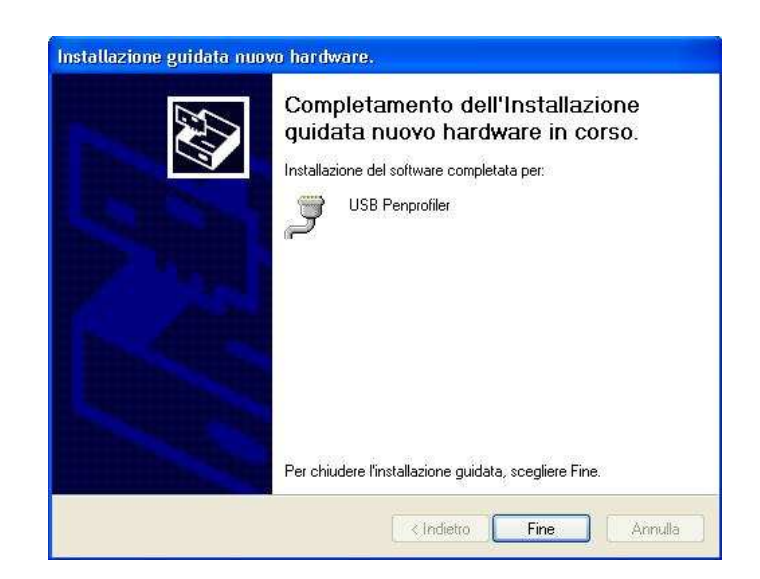

6. تم التركيب وجهاز USB Pen Profiler جاهز للتشغيل

7. قم بتوصيل جهاز قام الناقل التسلسلي العالمي "USB Pen Profiler" بالحاسوب الشخصي.